# GIM6010-8 Micromotor Instruction Manual

### catalogs

| Rel | ease   | Notes                                 | . 2 |
|-----|--------|---------------------------------------|-----|
| Cau | utions |                                       | . 3 |
| Leg | gal No | tices                                 | .3  |
| Aft | er-sal | es policy                             | . 3 |
| 1   | Mot    | or specification parameters           | . 5 |
| 1   | 1      | Drawings and Dimensions               | . 5 |
| 1   | 2      | Electrical Characteristics            | . 6 |
| 1   | 3      | Mechanical properties                 | .7  |
| 2   | Driv   | e Information                         | . 8 |
| 2   | .1     | Appearance and 3D dimensions          | . 8 |
| 2   | .2     | Interface Overview                    | . 9 |
| 2   | .3     | Specification                         | . 9 |
| 2   | .4     | Interface Detailed Definition         | 10  |
| 2   | 5      | Main components and specifications    | 14  |
| 3   | Tun    | ing Instructions                      | L5  |
| 3   | .1     | Handyman's Guide                      | 15  |
| 3   | .2     | Firmware Update Download              | 33  |
| 4   | Com    | nmunication Protocols and Examples    | 35  |
| 4   | .1     | CAN Protocol                          | 35  |
| 4   | .2     | PYTHON SDK                            | 46  |
| 4   | .3     | ARDUINO SDK                           | 49  |
| 4   | .4     | ROS SDK                               | 56  |
| 5   | FAQ    | s and Exception Codes (to be updated) | 57  |
| 5   | .1     | Frequently Asked Questions (FAQ)      | 57  |
| 5   | .2     | Exception Code                        | 57  |

### Release Notes

| version number | dates      | Revisions/notes                                                                    |
|----------------|------------|------------------------------------------------------------------------------------|
| 0.1            | 2023.12.5  | Support for the first version of odrivetool                                        |
| 0.2            | 2023.12.15 | Add command list and command category                                              |
| 0.3            | 2023.12.19 | Add Python, Arduino, ROS SDKs                                                      |
| 0.4            | 2023.12.23 | Add switching description for USB and CAN compatibility                            |
| 0.5            | 2023.12.29 | Increase the upper computer tuning test real-world cases                           |
| 0.6            | 2024.1.2   | Add CAN protocol and Python tuning real-world examples.                            |
| 0.7            | 2024.1.8   | Add CAN interface 120R matching resistor switch option                             |
| 0.8            | 2024.2.15  | Addition of the second encoder and user zero setting                               |
| 0.9            | 2024.2.23  | Addition of CAN commands for modifying parameters and calling interface functions  |
| 0.91           | 2024.3.12  | Add the driver download address for the national download software                 |
| 0.92           | 2024.3.22  | Add a description of the CAN default baud rate, and the second encoder role of the |
| 1.0            | 2024.2.20  | The initial position range of the rotor is described.                              |
| 1.0            | 2024.3.26  | Adding motor temperature protection instructions                                   |
| 1.1            | 2024.5.20  | Adding a tuning guide                                                              |
| 1.2            | 2024.5.24  | Fixed bug in CAN MIT protocol                                                      |

#### caveat

- 1. Please use the product in accordance with the operating parameters of this manual, otherwise irreversible damage will be caused to the product!
- 2. During the operation of the motor, please take good measures to protect the power supply from over-current and over-voltage, so as not to damage the drive.
- 3. Please check the parts are intact before use, if any parts are missing or damaged, please contact technical support in time.
- 4. The drive is not reverse connection proof, please refer to section 2.4.1 to make sure the power supply is correctly positive and negative before connecting the power supply.
- 5. Do not touch the exposed part of the drive with your hands to avoid static damage!

### Legal Notices

Before using this product, please be sure to read this manual carefully and operate this product according to the contents. If the user violates the contents of the manual to use this product, caused by any property damage, personal injury accidents, the company does not assume any responsibility. As this product consists of many parts and components, do not allow children to contact this product to avoid accidents. In order to prolong the service life of the product, please do not use the product in a high temperature and high pressure environment. This manual has been printed to include as much functionality and instructions as possible. However, due to the continuous improvement of product functions, design changes, etc., there may still be inconsistencies with the product purchased by the user.

This manual may deviate from the actual product in terms of color, appearance, etc. Please refer to the actual product. The Company may make necessary improvements and changes to this manual for typographical errors, inaccurate and up-to-date information, or improvements to programs and/or equipment at any time without prior notice. Such changes will be uploaded to a new version of this manual, which should be obtained by contacting Technical Support. All illustrations are for functional illustration purposes only.

### After-sales policy

After-sales service of this product is strictly based on the "Law of the People's Republic of China on the Protection of Consumer Rights and Interests" and "Law of the People's Republic of China on Product Quality" to implement the after-sales service.

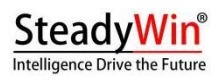

rev1.2

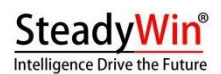

1. Warranty Regulations for Informal Warranty

The following are not covered by the warranty:

- 1) The warranty period limited by the terms of the Super Warranty.
- 2) Damage or destruction of the product caused by incorrect use without following the instructions.
- 3) Damage or destruction caused by improper operation, maintenance, installation, modification, testing, or other improper use.
- 4) Instead of regular mechanical wear and tear caused by quality failures.
- 5) Damage caused by non-normal working conditions, including but not limited to drops, impacts, liquid immersion, severe impacts, etc.
- 6) Damage caused by acts of God (such as floods, fire, lightning, earthquakes, etc.) or force majeure.
- 7) Damage caused by use beyond peak torque.
- 8) It is not our original genuine product or no legal proof of purchase can be provided.
- 9) Failure or damage caused by other non-product design, technology, manufacturing, quality and other issues.
- 10) Damage caused by private disassembly of this product.

If  $\boldsymbol{Q}$  the above situation occurs, the user will be required to pay the fee at his/her own expense.

### 1 Motor specification parameters

### 1.1 Drawings and

Dimensions

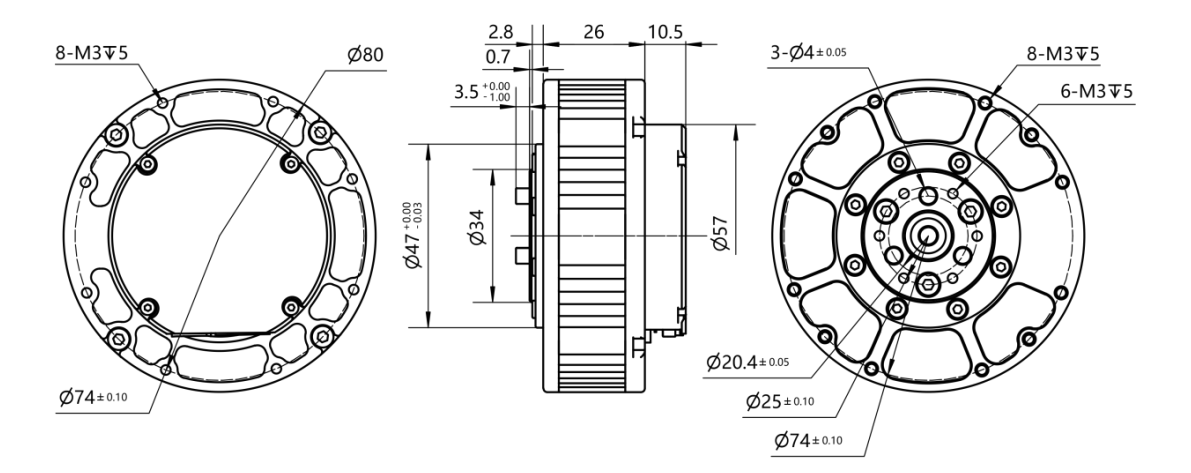

| 未注公差分段 |        |          |           | トレのロ       | 1 · 1 | 6010-8安奘尺寸图 |  |
|--------|--------|----------|-----------|------------|-------|-------------|--|
| <=6    | >6<=30 | >30<=120 | >120<=400 | >400<=2000 | 20173 | 1.1         |  |
| +0.1   | +0.2   | +0.2     | +0.5      | +1.0       | 車量ka  | 无           |  |

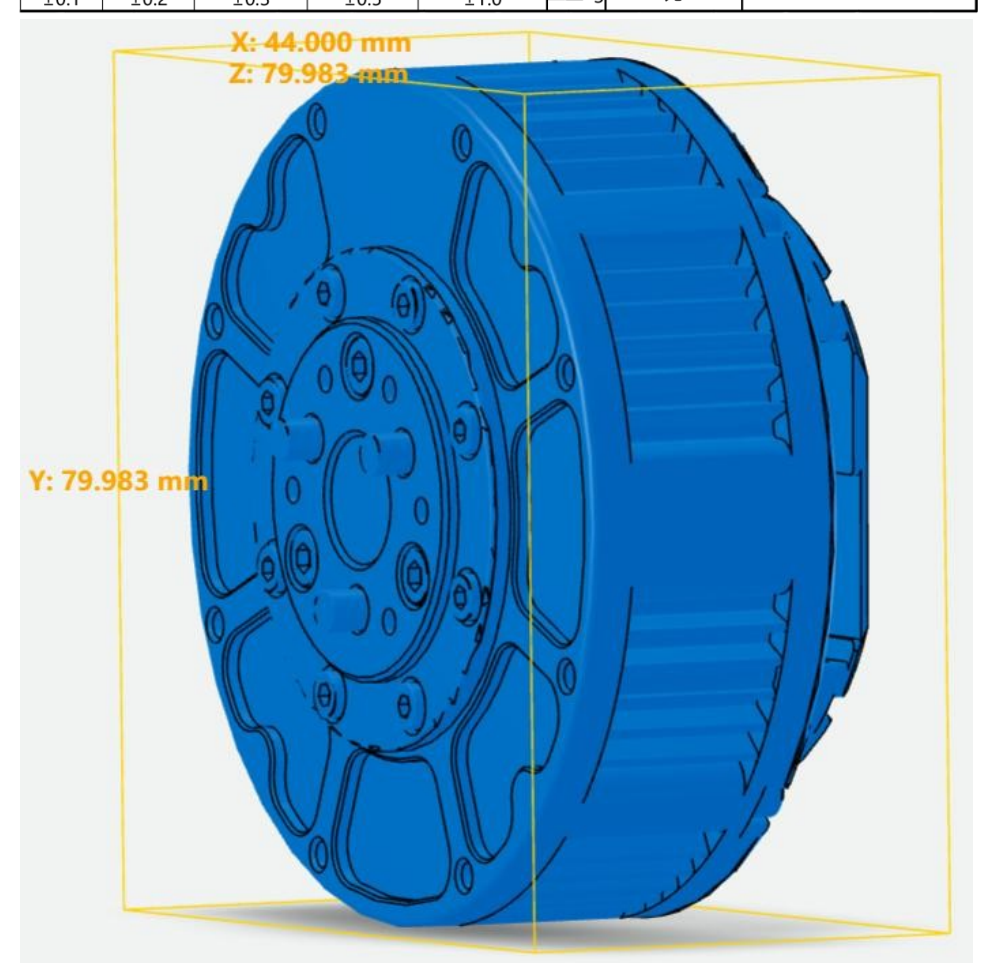

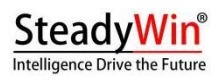

rev1.2

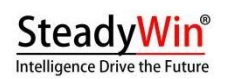

#### 1.2 Electrical Characteristics

| Rated speed                          | 120rpm±10%            |
|--------------------------------------|-----------------------|
| Maximum speed                        | 420rpm±10%            |
| Rated torque                         | 5N.m                  |
| Blocking torque                      | 11N.m                 |
| rated current                        | 10.5A                 |
| Plugging current                     | 25A                   |
| No-load current                      | 0.4A                  |
| Insulation resistance/stator winding | DC 500VAC, 100M Ohms  |
| High pressure resistance/stator and  | 600 VAC, 1s, 2mA      |
| housing                              |                       |
| motor reverse electromotive force    | 0.054~0.057Vrms/rpm   |
| phase resistance                     | $0.48\Omega \pm 10\%$ |
| phase inductance                     | 368µH±10%             |
| RPM constant                         | 12.3rpm/v             |
| torque constant                      | 0.47N.M/A             |

The characteristic curve is shown below:

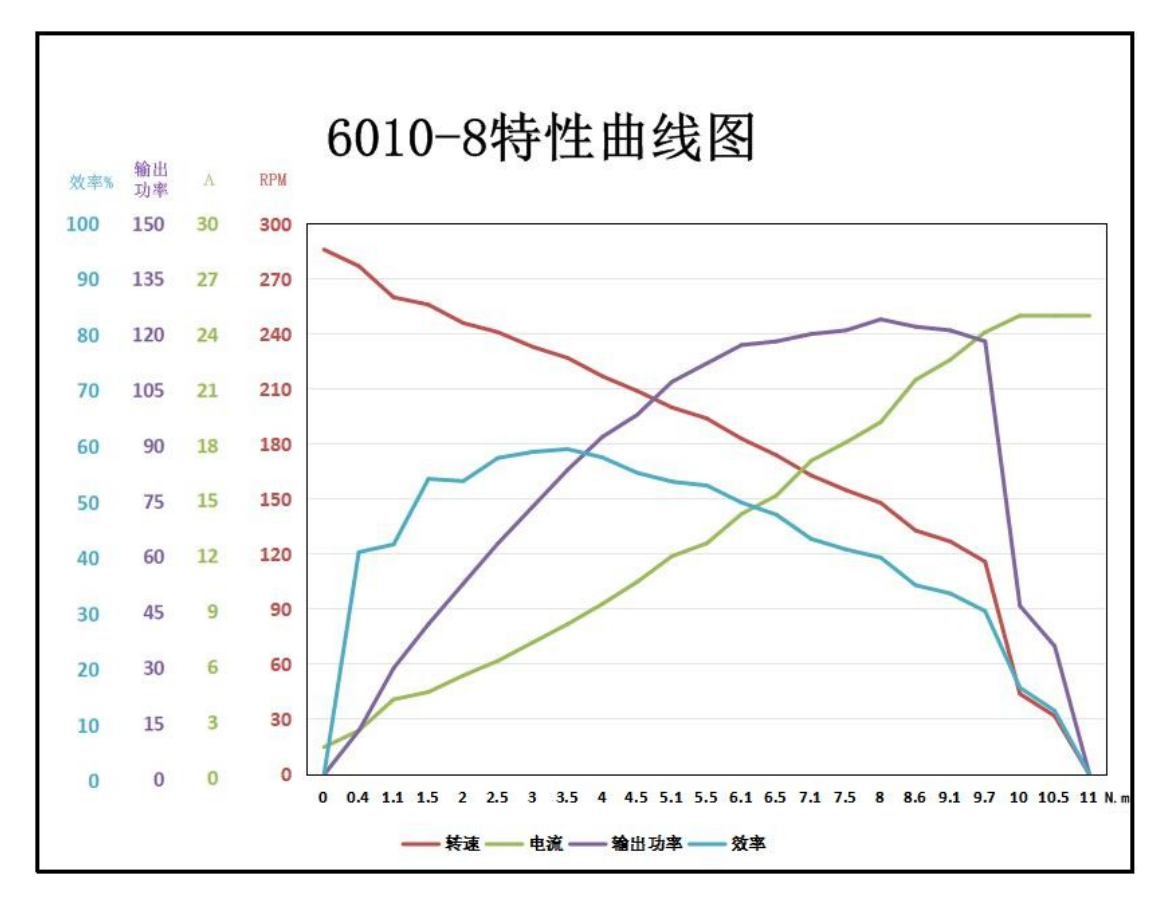

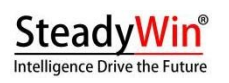

### 1.3 mechanical property

| weights                     | 388g±3   |
|-----------------------------|----------|
| polar logarithm             | 14 pairs |
| phase (math.)               | 3 Phase  |
| Driver Type                 | FOC      |
| Deceleration Contrast Ratio | 8:1      |

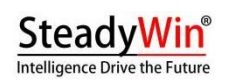

### 2 Drive Information

2.1 Appearance and three-dimensional dimensions

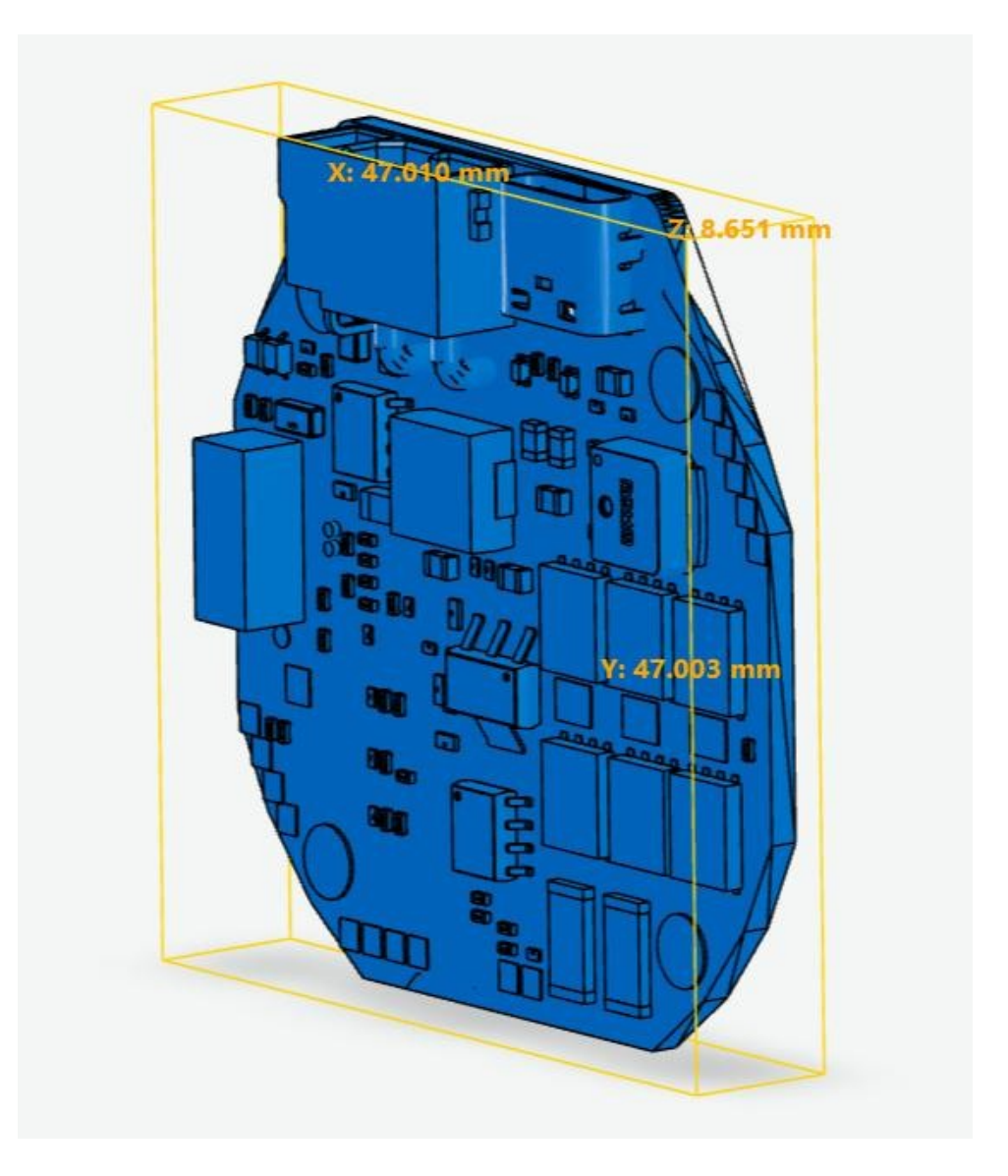

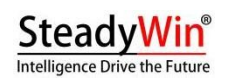

### 2.2 Interface Overview

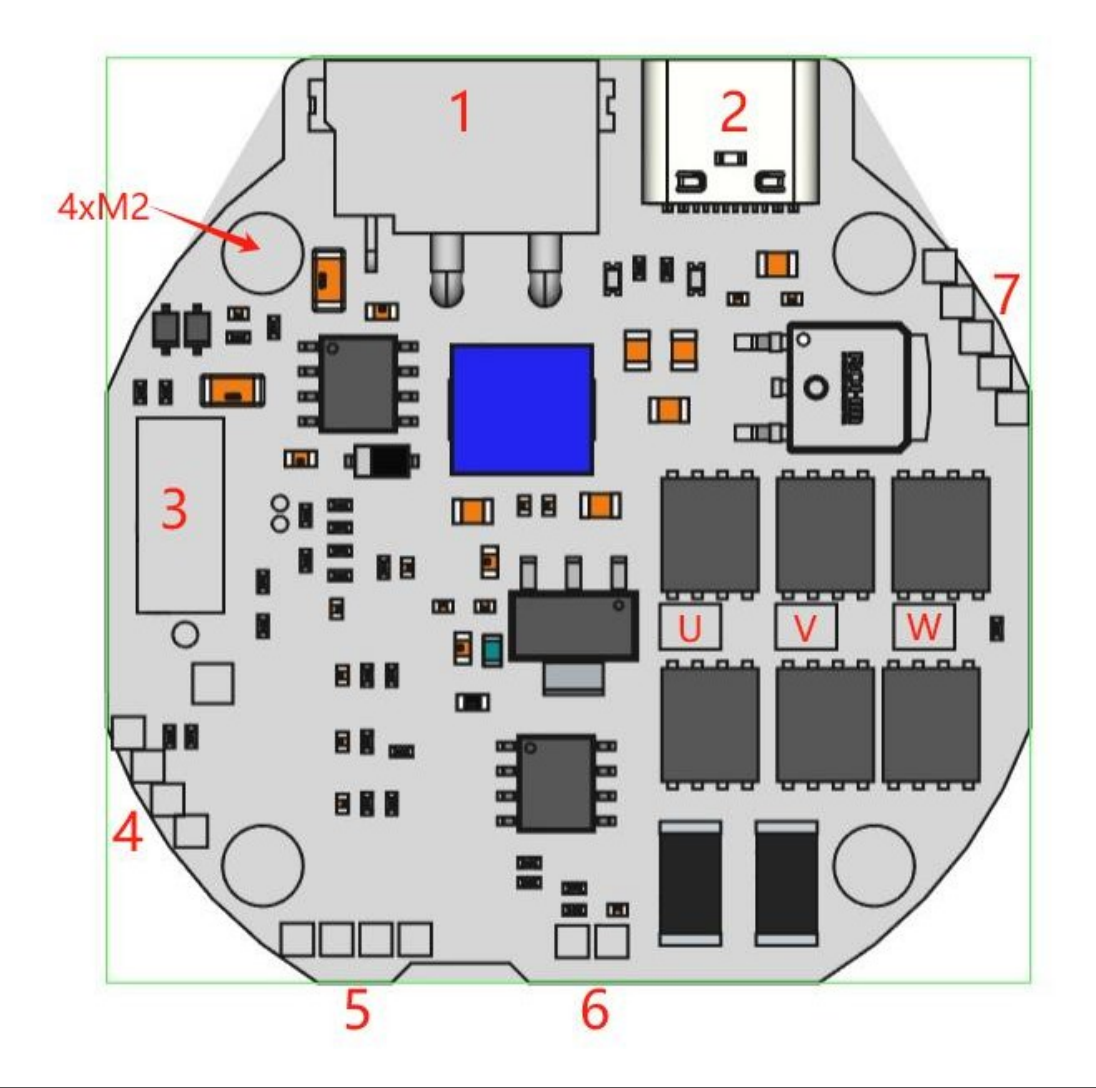

| interface number | define                                                           |
|------------------|------------------------------------------------------------------|
| 1                | 15~60V power supply and CAN communication integrated             |
|                  | terminal                                                         |
| 2                | Type-C debugging interface and host computer communication       |
|                  | interface                                                        |
| 3                | Interface Expansion Slot (Expandable RS485, EtherCAT, Model Air, |
|                  | Pulse Orientation, Oil)                                          |
|                  | (interfaces/protocols for door control, etc.)                    |
| 4                | SWD Debug and Download Interface                                 |
| 5                | Second encoder interface (I2C and UART support)                  |
| 6                | Motor temperature interface (NTC)                                |
| 7                | Brake/Brake Resistor Interface, 12V Power Supply, Min/Max Limit  |
|                  | Switch Interface                                                 |
| U/V/W            | Welding holes for three-phase windings                           |
| 4xM2             | mountinghole                                                     |

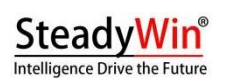

#### 2.3 norm

| rated voltage           | 15~48V DC                  |
|-------------------------|----------------------------|
| Minimum/Maximum         | 12/72V DC                  |
| Voltage                 |                            |
| rated current           | 6A                         |
| Maximum line current    | 30A                        |
| Maximum phase current   | 120A                       |
| Standby power           | <10mA                      |
| consumption             |                            |
| Maximum CAN bus baud    | 1Mbps                      |
| rate                    |                            |
| Type-C Rate             | 10Mbps                     |
| Encoder Resolution      | 16bit (absolute mono-turn) |
| Operating Temperature   | -20°C to 70°C              |
| Alarm motor temperature | 90°C (adjustable)          |
| Alarm drive board       | 90°C (adjustable)          |
| temperature             |                            |

### 2.4 Interface Detailed Definition

#### 2.4.1 Power supply and CAN communication terminals

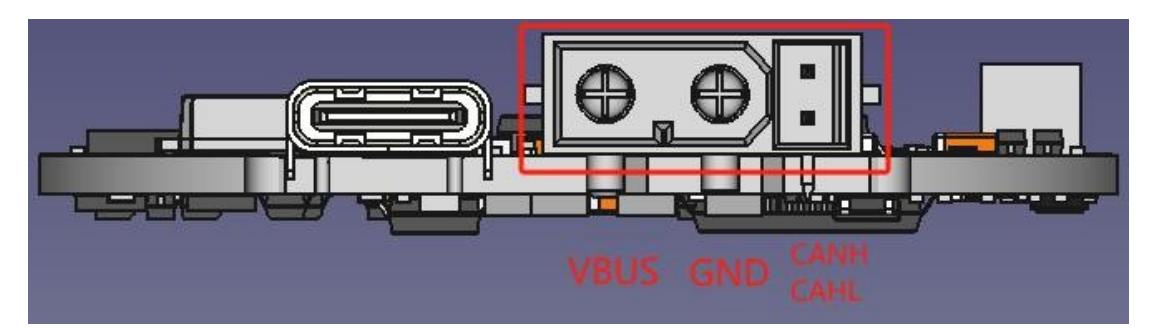

On-board terminal model XT30PB(2+2)-M, wire end model XT30(2+2)-F, brand name AMASS.

#### 2.4.2 Type-C Debugging Interface

Type-C uses a standard cable specification and is compatible with commonly used PC or cell phone Type-C cables.

#### 2.4.3 Interface Expansion Slot

This slot is designed in the following way to provide rich expansion interfaces between boards, allowing any expansion board to be developed by a third party:

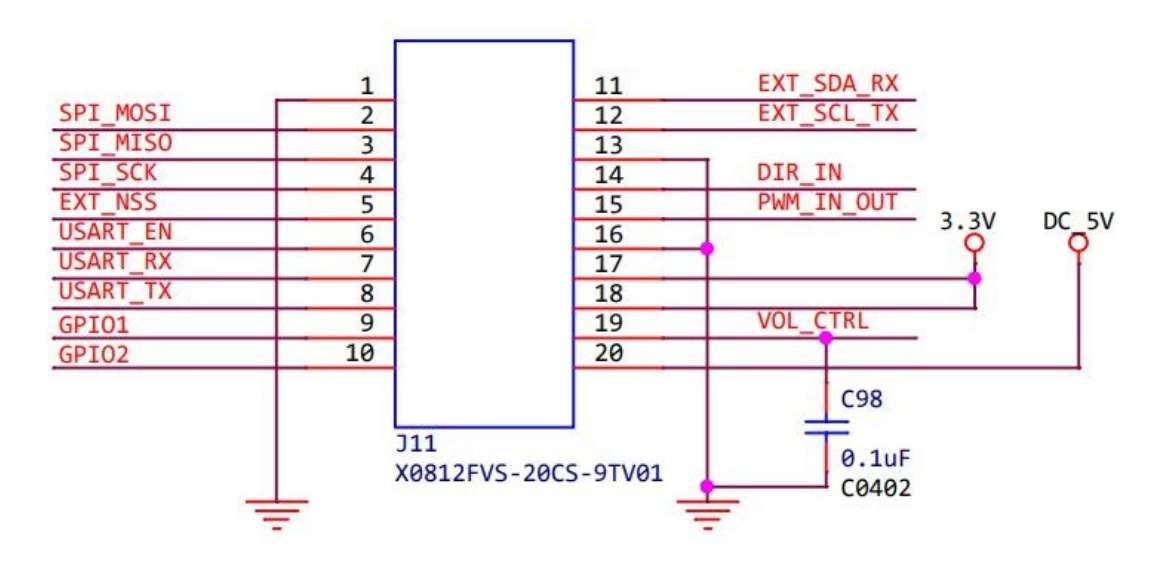

A third party can interact with the driver via SPI, USART, I2C, PWM, ADC, GPIO, etc. to realize various extended functions.

The onboard slot model number is X0812FVS-20CS-9TV01 (female), the expansion board slot model number is X0812WVS-20AS-9TV01 (male), and the brand name is Xingkun.

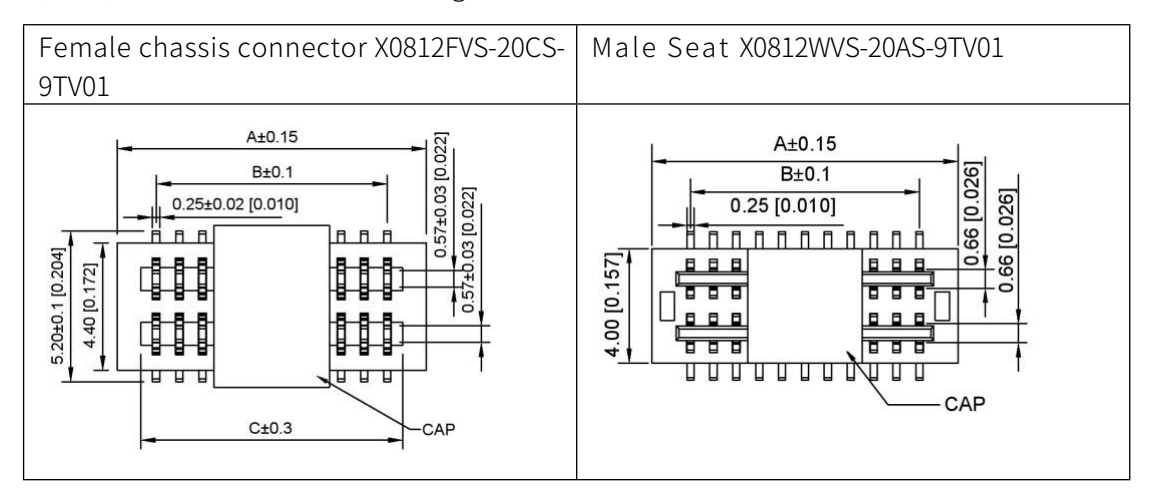

#### 2.4.4 SWD Debug Interface

The 2mm spaced pin holes allow the user to solder 2mm inline single row pins as shown below:

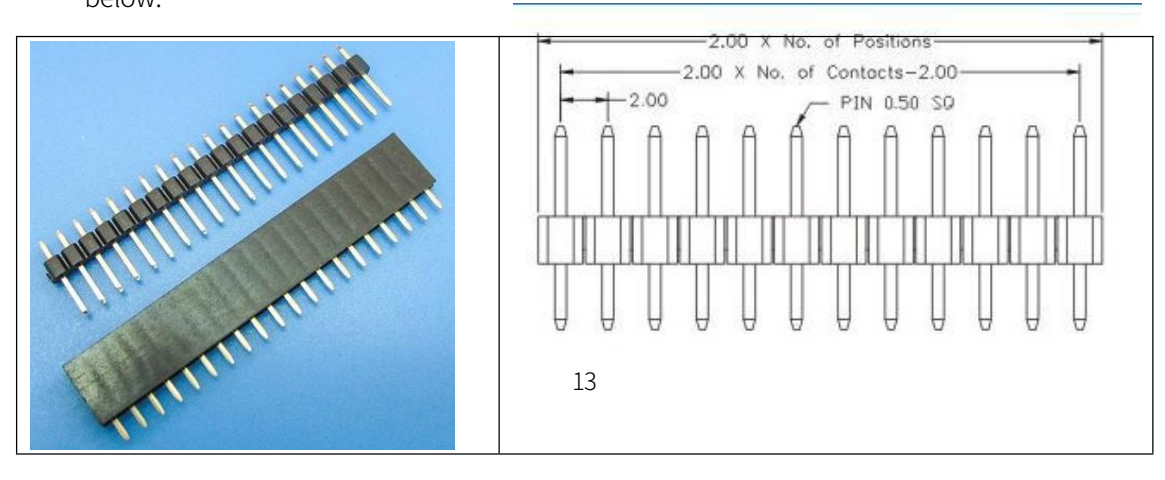

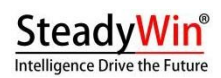

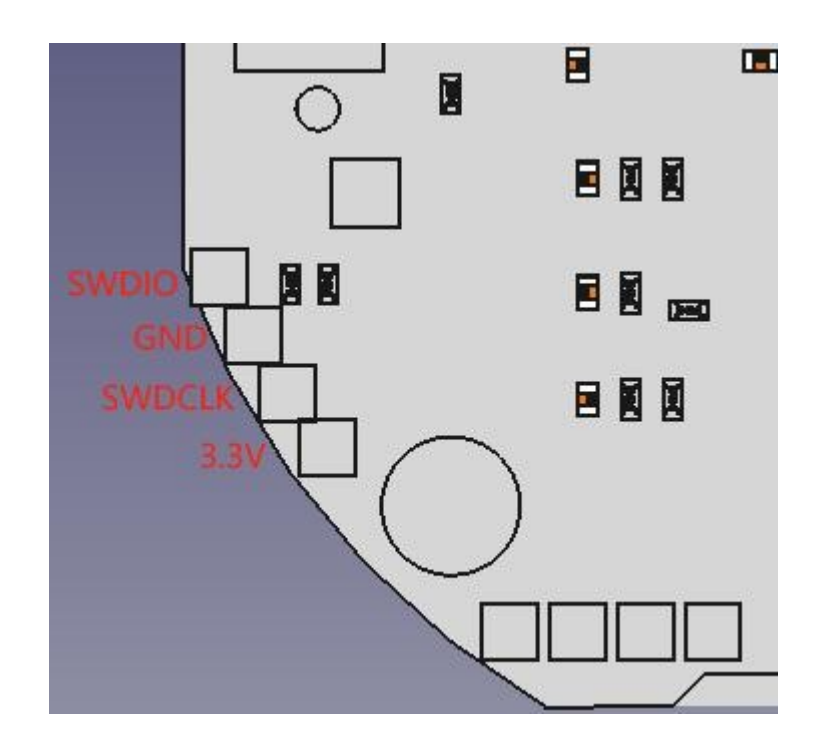

#### 2.4.5 Second encoder interface

2mm spaced pin holes, user solderable 2mm inline single row pins, see 2.4.4.

This interface can communicate with the second encoder via USART (TX/RX) or I2C (SCL/SDA).

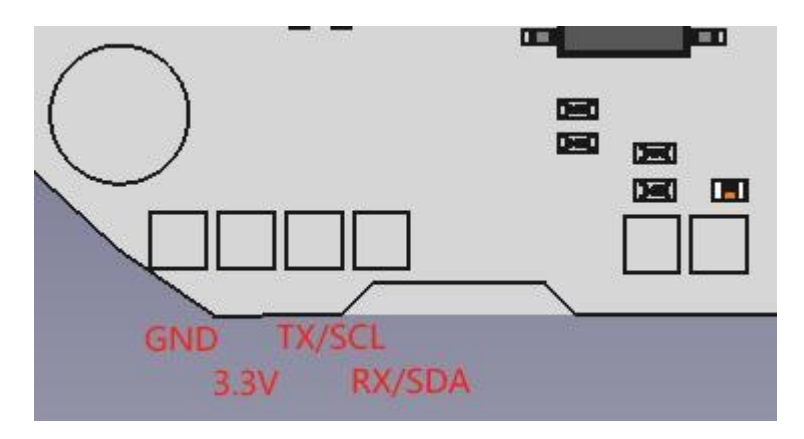

#### 2.4.6 Motor temperature interface

The motor has a built-in 10K NTC resistor with two leads soldered to MOT\_TEMP and GND with no wiring sequence.

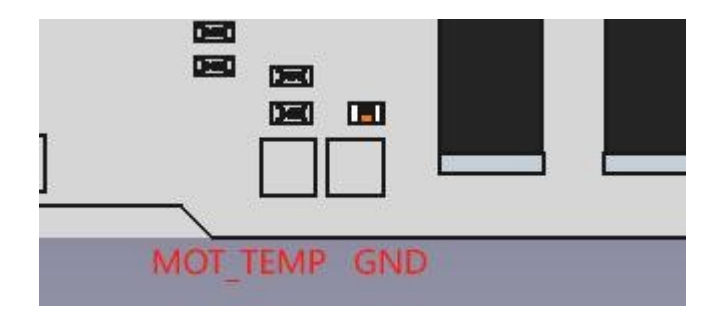

#### 2.4.7 Brake/brake resistor interface

The upper two solder holes of the 5-pin connector shown in the illustration are for the holding/braking resistor connector, with 2mm pin holes spaced apart, and the user can solder 2mm inline single-row pins, please refer to 2.4.4.

When it is the holding brake interface, the driver continuously transfers **?** a current to this interface when power is applied so that the holding brake is open and the motor is able to operate normally. If the driver is powered off, this current stops, the holding brake locks, and the motor will lock in the power-off position.

When the interface is a brake resistor, an external brake resistor (or bleeder resistor) can be connected to bleed current through this brake resistor when the reverse electromotive force is high above the threshold voltage, preventing emergency braking or damage to the drive by the reverse electromotive force.

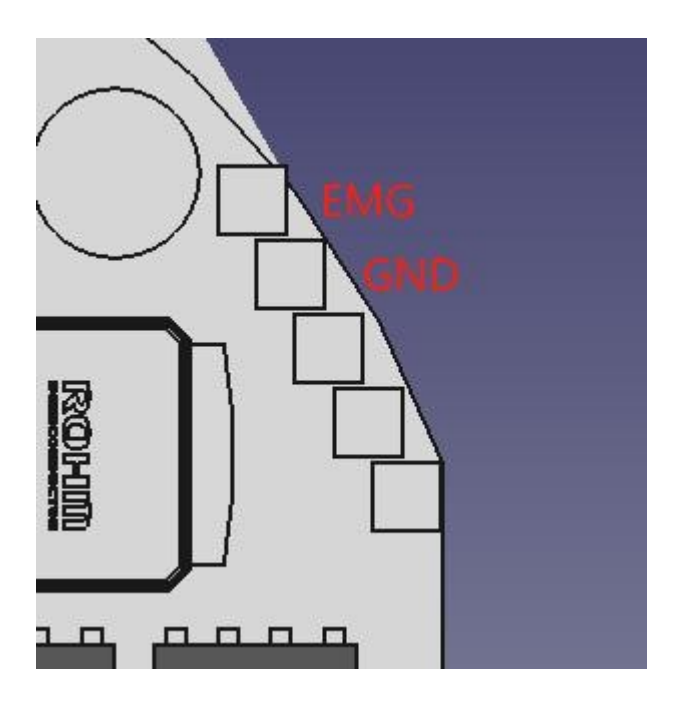

#### 2.4.8 Limit Switch Interface

The driver provides two limit switch ports and 12V power supply for external limit switches with 2mm spaced pin holes and user solderable 2mm inline single row pins, see 2.4.4.

LW1 is the minimum position limit switch and LW2 is the maximum position limit switch. Can be externally connected to a two-wire switch or a three-wire NPN switch.

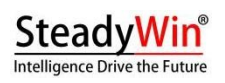

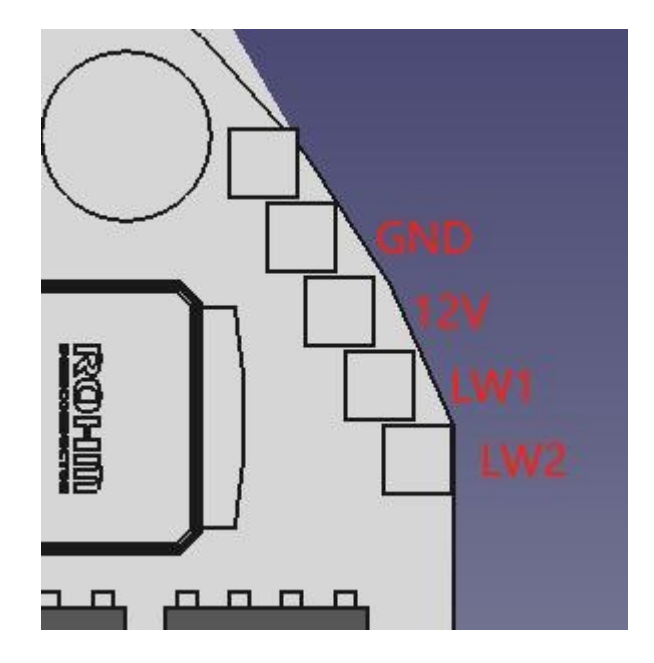

### 2.5 Main components and specifications

| serial number | component        | Model/Specification   | quantities |
|---------------|------------------|-----------------------|------------|
| 1             | MCU              | N32G455REL7           | 1          |
| 2             | Driver's core    | FD6288Q               | 1          |
| 3             | Magnetic encoder | MA600, 16bit absolute | 1          |
|               | core             |                       |            |
| 4             | MOSFET           | JMSH1004NG, 100V/120A | 6          |

#### SteadyWin<sup>®</sup> Intelligence Drive the Future

### 3 Tuning instructions

### 3.1 A Guide to Getting Started

#### 3.1.1 preliminary

To get the motor working, you need to:

✓ power supply

See Chapter 1 for requirements on power supply voltage. A regulated power supply or a battery is recommended. The question often asked by users is, how do I choose a power supply? The following are some simple suggestions for reference only:

A few points for choosing a power supply:

• Current Requirement

In general, at least 5 A. The exact value depends on the system's power requirements and voltage.

• voltage requirement

The voltage requirement depends on two factors: the Kv of the motor and the maximum speed required by the system, RPMmax. The maximum value of the required supply voltage can be found in the formula:

$$=\frac{P_a}{1.2}$$
 × 1.2

where 1.25 is an empirical factor that gives the system a safe voltage threshold.

power requirement

For the power, it simply depends on the maximum current value, Imax, at the most high speed, as shown in Eq:

 $P_a = \frac{P_a}{x^2} \times 1.2$ 

✓ Power + Communication Interface Cables

6010-8 with 2+2 power communication socket, please contact the after-sales service to recommend a suitable 2+2 cable. Please refer to 2.4.1 and make sure to connect the right cable.

Power supply positive and negative poles, otherwise there is a risk of burning the drive, because the drive has no anti-reverse connection capability. Meanwhile, please pay attention to the definition order of the two communication lines, such as the order of CANH/CANL, the wrong connection will lead to abnormal communication.

warnings

- Be sure to avoid touching the communication bus with your hands to prevent static electricity from damaging the drive's interface cores, especially in dry areas. and dry seasons!
- ♦ Be sure not to unplug the power terminals with electricity!

# SteadyWin®

♦ Avoid using a blank switch for the power supply, there is a risk of destroying the power core on the drive!

- ♦ Do not exceed 72V supply voltage!
  - ✓ Type-C cable

### SteadyWin<sup>®</sup>

Early in the tuning process, it is highly recommended to test the motor with a USB Type-C cable. The most commonly used cell phone Type-C cable can be used, not the charging-only Type-C cable.

#### Please note that the Type-C cable does not power the driver, much less turn the motor!

#### ✓ electrify

Please turn off the power, connect the power cable, and then turn on the power, be sure not to unplug with electricity, or use the air switch to control the single positive or negative cable for switching, which will cause excessive power-on current to burn the drive.

The USB Type-C cable can be plugged and unplugged at any time after powering up.

#### 3.1.2 Start with odrivetool

The drive is compatible with odrive (https://github.com/odriverobotics/odrive.git), so use odrivetool as the upper unit for tuning.

Follow the steps below to install odrivetool:

#### Windows (computer)

1. Installing python

Go to the official python website <u>https://www.python.org to</u> download the latest python in staller and follow the instructions. Do not download python versions from third party websites or Microsoft Microsoft Store.

2. Installation of visual c++ generation tools

Install the visual c++ generator https://visualstudio.microsoft.com/visual-cpp-build-tools/, and check "Develop with C++" during the installation process, as shown in the following figure.

| Veb 和云 (4)                                                                                         |                                                                                     | 安装详细信息                                                                                                    |
|----------------------------------------------------------------------------------------------------|-------------------------------------------------------------------------------------|----------------------------------------------------------------------------------------------------|
| ● ASP.NET 和 Web 开发<br>使用 ASP.NET Core、ASP.NET、HTMU/JavaScript 和包括<br>Docker 支持的容器生成 Web 应用程序。      | Azure 开发<br>用于使用 .NET 和 .NET Framework 开发云应用和创建洗源<br>的 Azure SDK、工具和项目。还包含用于实现应用程序每 | <ul> <li>Visual Studio 核心编辑器</li> <li>使用 C++ 的桌面开发</li> <li>单个组件</li> <li>■ Line Share</li> </ul>                                                                                                    |
| Python 开发<br>对 Python 进行编辑、调试、交互式开发和源代码答理。                                                         | Node.js 开发<br>使用 Node.js (一个由异步事件驱动的 JavaScript 运行时)生<br>成可维放的网络应用程序。               | <ul> <li>■ Live Jinde</li> <li>■ MSVC v142 - VS 2019 C++ x64/x86 生成工具(</li> <li>■ MSVC v142 - VS 2019 C++ x64/x86 をpactre</li> <li>■ MSVC v142 - VS 2019 C++ x64/x86 佳成工具</li> <li>■ MSVC v142 - VS 2019 C++ x64/x86 生成工具</li> <li>■ MSVC v142 - VS 2019 C++ x64/x86 生成工具</li> </ul> |
| 桌面应用和移动应用 (5)                                                                                      |                                                                                     | ✓ MSVC v142 - VS 2019 C++ x64/x86 Spectre ✓ MSVC v142 - VS 2019 C++ x64/x86 牛成工具(                                                                                                    |
| ■ INET 桌面开发<br>异 C#, Visual Basic 和 F# 与 .NET 和 NET Framework 一起<br>使用,主成 WPF, Windows 查体和控制台应用程序。 | *+使用C++的桌面开发<br>使用所选工具(包括 MSVC, Clang, CMake 或 MSBuild)生成<br>适用于 Windows 的现代C++ 应用。 | <ul> <li>✓ MSVC v142 - VS 2019 C++ x64/x86 Spectre</li> <li>✓ MSVC v142 - VS 2019 C++ x64/x86 生気工具(</li> <li>✓ MSVC v142 - VS 2019 C++ x64/x86 Spectre</li> <li>✓ MSVC v142 - VS 2019 C++ x64/x86 Spectre</li> <li>✓ MSVC v142 - VS 2019 C++ x64/x86 Spectre</li> </ul>              |
| ● 通用 Windows 平台开发<br>使用 C#_VR_或 C++ (可想)为通用 Windows 平台创建应用                                         | 使用 .NET 的移动开发<br>使用 Xamarin 对 IOS. Android 或 Windows 生成院平会应                         | ✓ MSVC v142 - VS 2019 C++ x64/x86 生成工具 ✓ MSVC v142 - VS 2019 C++ x64/x86 Spectre                                                                                                    |
| 2置<br>\Program Files (x86)\Microsoft Visual Studio\2019\Community                                  |                                                                                     | 移除(R)不受支持的组件                                                                                                    |
|                                                                                                    |                                                                                     | 要求的总空间 (                                                                                                    |
| 续操作即表示你同意所选 Visual Studio 版本的 <u>许可证</u> 。我们还提供通过 Visua<br>(的许可证中所述) 继续即表示你同意这些许可证                 | l Studio 下戴其他软件的功能。此软件单独进行许可,如 <u>第三方公告</u> 或其随                                     | 下载时安装 • 关闭(C)                                                                                                    |

3. Install odrivetool

Run Windows PowerShell using Administrator, run pip install odrive in it and enter to install. If

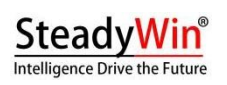

halfway through

𝒫 error, please retry. If 𝒫 error again and again, please restart your computer and try again.

4. Installing the USB Driver

SteadyWin<sup>®</sup> Intelligence Drive the Future

Go to <u>https://zadig.akeo.ie</u> and download the USB driver tool Zadig, connect the driver to the computer with the Type-C cable, the power light of the driver will be on, open Zadig and select "CyberBeast Motor Driver Device" from the drop-down box.

rev1.2

(Interface 2)":

| 🗾 Zadig                                                                                            |                | <u> </u>                        |             | ×   |
|----------------------------------------------------------------------------------------------------|----------------|---------------------------------|-------------|-----|
| Device Options Help                                                                                |                |                                 |             |     |
| CyberBeast Motor Driver Device (Interface 2)                                                       |                |                                 |             | dit |
| HUAWEI USB Optical Mouse<br>英特尔(R) 无线 Bluetooth(R)<br>CyberBeast Motor Driver Device (Interface 2) |                |                                 | ation       |     |
| USB Keyboard (Interface 1)<br>USB Keyboard (Interface 0)<br>CyberBeast Virtual Port (Interface 0)  |                |                                 | 2           |     |
| WCID <sup>2</sup> X                                                                                | Install Driver | <u>libusbK</u><br><u>WinUSB</u> | (Microsoft) |     |
| devices found                                                                                      |                | 7                               | adia 2.9.7  | 00  |

Select a different USB driver by clicking on the up and down buttons, please select the "WinUSB" driver version for this interface and click on "Install Driver" to install the driver for this interface:

| ∽ □ Edit                                      |
|-----------------------------------------------|
| ✓ ☐ Edit                                      |
|                                               |
| More Information<br>WinUSB (libusb)           |
| libusb-win32<br>libusbK<br>WinUSB (Microsoft) |
|                                               |

#### > WSL (Windows Subsystem for Linux)

#### 1) Install python/usb/odrivetool

If the user has installed WSL2, go to the WSL2 command line and follow the steps below (assuming the user WSL2).

sudo apt install python3 python3-pip sudo apt install libusb-1.0-0 sudo pip install odrive numpy matplotlib

21

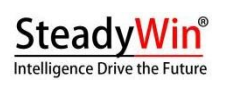

(Ubuntu is installed):

The first line of instructions installs python, the second line of instructions installs the usb driver, and the third line of instructions installs the odrivetool uplink.

2) Connecting drives to WSL

Insert a type-C cable into Windows, by default Windows will load the driver for this USB port, but not WSL. To load this USB port into the WSL, please refer to the Microsoft document (https://learn.microsoft.com/zh-cn/windows/wsl/connect-usb) operation.

#### > Ubuntu

The installation process under Ubuntu is very similar to that under WSL, see the previous subsection.

#### 3.1.3 Reasonable configuration of motor parameters

#### warnings

## It is recommended to read this section carefully as it is essential for successful operation and to avoid burning out the motor!

After successfully installing odrivetool as described in the previous section, power up the

motor and connect the USB Type-C cable, and then run the shell in the

(Run odrivetool (type in odrivetool and enter) in Windows PowerShell or Linux Terminal, and the following figure shows a successful connection under Windows (the connection information is shown in green):

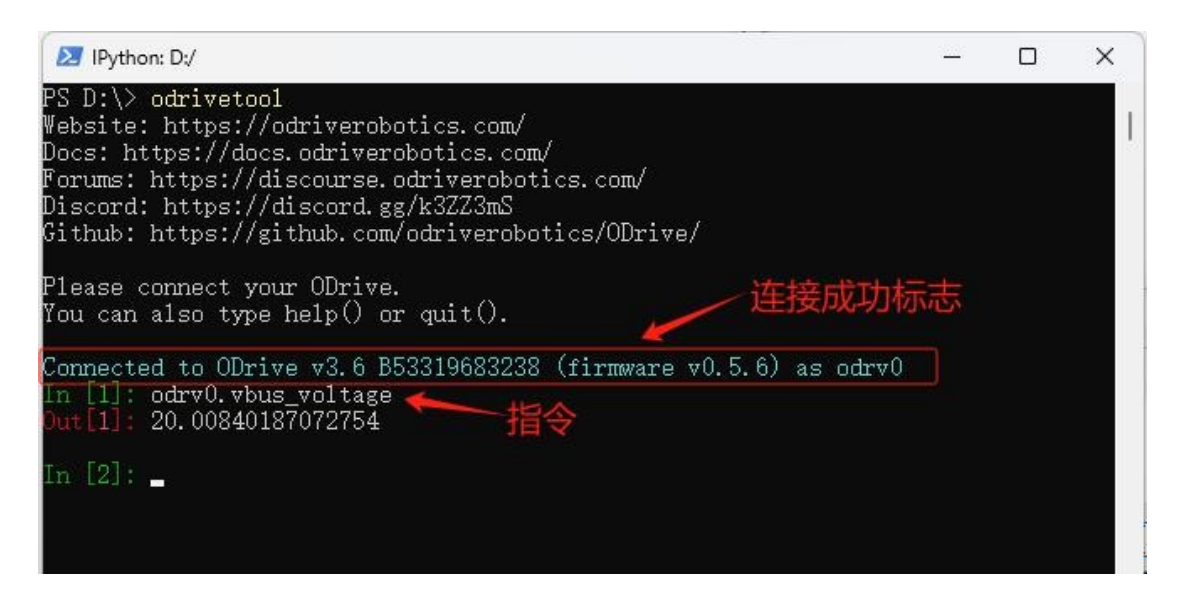

Instruction example: odrv0.axis0.controller.input\_vel, odrv0 represents the current connected motor, by default the first connected motor is called odrv0, the second one is called odrv1, and so on; axis0 represents the first motor connected to the drive, and only one motor is supported to be connected to the drive in the current version. The meaning of this instruction is to query the current speed control target value of the drive.

#### Operating tips

 If you use the TAB key frequently, you will be prompted for commands, similar to the command prompts in linux, which can be selected with the up, down, left, and right keys.

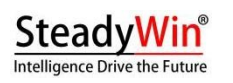

Instructions;

- The up and down keys will display the history of commands
- When a command is entered, the history of similar commands will be prompted, and the right-click will directly complete the command.
  - > Setting critical thresholds (limits)

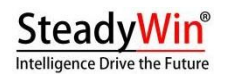

odrv0.axis0.motor.config.current\_lim = 30

current threshold

The above command sets the current threshold to 30 A. Note that this current threshold refers to the Q-axis current, not the supply current. This threshold directly limits the output torque. For the 6010-8, do not set this threshold above 50A!

Other factors affecting current threshold

♦ Motor temperature

If motor temperature protection is enabled

(odrv0.axis0.motor.motor\_thermistor.config.enabled=1), the electrical

The current temperature of the machine also affects the Q-axis current.

• Drive board temperature

If drive board temperature protection is enabled

(odrv0.axis0.motor.fet\_thermistor.config.enabled=1), the drive

The current temperature of the board also affects the Q-axis current.

The effects of the above two temperatures are very similar and can be expressed by the following equation:

 $_i = - \times$ 

where' is the final effective current threshold, is the configured current threshold, and is the current temperature (motor temperature or **b** 

board temperature), is the set lower temperature limit

(motor\_thermistor.config.temp\_limit\_lower **d** 

fet\_thermistor.config.temp\_limit\_lower), is the set upper temperature limit

(motor\_thermistor.temp\_limit\_upper and fet\_thermistor.config.)

odrv0.axis0.controller.config.vel\_limit = 30

speed limit

The system global speed limit is limited to 30turn/s by the above command. Note that by default this speed limit does not work in torque-only mode, but can be enabled by flipping the following switch:

odrv0.axis0.controller.config.enable\_torque\_mode\_vel\_limit = 1

Calibration Current

The default value of this current is 5A, which does not need to be modified by default, but if the user's power supply current is small, this value can be reduced, no.

odrv0.axis0.motor.config.calibration\_current = 2

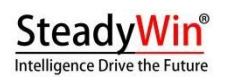

Then the low voltage alarm will  $\boldsymbol{Q}$  be present at school on time.

#### > Setting Key Hardware Parameters

### SteadyWin<sup>®</sup>

#### • Maximum discharge/charge current

Discharge current is the forward current supplied by the power supply to the driver and motor, and charge current is the reverse current flowing into the power supply. These two values are related to the power supply, so please set them to an appropriate value to avoid the power supply being unable to discharge and causing the voltage to be pulled down, or by the reverse electromotive force.

odrv0.config.dc\_max\_negative\_current odrv0.config.dc\_max\_positive\_current

Damage. Note, however, that if these two values are set to a value with a small absolute value, an alarm can easily be generated.

#### • polar logarithm

The number of pole pairs is the number of poles in the motor rotor divided by 2. This value must be set correctly by the user for the calibration to be successful, otherwise it will be

#### odrv0.axis0.motor.config.pole\_pairs

There are calibration alarms.

#### • torque constant

The torque constant is the torque produced by the motor divided by the Q-axis current, which is related to the motor Kv value by  $u_{\underline{s}} a =$ 

odrv0.axis0.motor.config.torque\_constant

#### 8.27/.

Whether the torque constant is correct or not does not affect the operation of the motor, but it does affect the unit conversion of the value entered by the user for torque control. If the user wants to use the unit A instead of Nm for torque control, simply set this value to 1.

#### • temperature sensor

Both the driver board and the motor have internal NTC temperature sensors, which, if enabled, allow the driver to control the output **@** based on temperature.

# Motor temperature protection odrv0.axis0.motor.motor\_thermistor.config.enabled = 1 odrv0.axis0.motor.motor\_thermistor.config.temp\_limit\_lower = 20 odrv0.axis0.motor.motor\_thermistor.config.temp\_limit\_upper = 100 # Drive board temperature protection odrv0.axis0.motor.fet\_thermistor.config.enabled = 1 odrv0.axis0.motor.fet\_thermistor.config.temp\_limit\_lower = 20 odrv0.axis0.motor.fet\_thermistor.config.temp\_limit\_upper = 100 # Get temperature odrv0.axis0.motor.motor\_thermistor.temperature #motor temperature odrv0.axis0.motor.fet\_thermistor.temperature #motor temperature

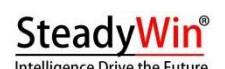

current (torque), thus protecting the drive and motor.

#### PID Adjustment

odrv0.axis0.controller.config.pos\_gain=20.0 odrv0.axis0.controller.config.vel\_gain=0.16 odrv0.axis0.controller.config.vel\_integrator \_gain=0.32

The following procedure provides a reference for the user to adjust the PID parameters:

- 1. Setting the PID initial value
- 2. Set vel\_integrator\_gain to 0

odrv0.axis0.controller.config.vel\_integrator\_gain=0

- 3. Adjust the vel\_gain method:
  - 1) Rotate the motor in speed control mode, if the rotation is not smooth, jerky or vibrating, reduce vel\_gain until the rotation is smooth.
  - 2) Next, increase vel\_gain by about 30% each time until 🐶 noticeable jitter is present!
  - 3) At this point, reduce vel\_gain by about 50% to stabilize it
- 4. Adjust the pos\_gain method:
  - 1) Try to rotate the motor in position mode, if it does not rotate smoothly, pulls or vibrates, decrease pos\_gain until it rotates smoothly
  - Next, increase pos\_gain by about 30% each time until the position control shows significant overshoot (i.e., each time the position control motor overshoots the target position and then oscillates back to the target position)
  - 3) Then, gradually reduce pos\_gain until the overshoot disappears
- 5. After the above 4 steps, you can set vel\_integrator\_gain to 0.5\*bandwidth\*vel\_gain, where bandwidth is the system control bandwidth. What is control bandwidth? For example, if the time from the user setting the target position to the motor reaching the target position is 10ms, the control bandwidth is 100Hz, then vel\_integrator\_gain=0.5\*100\*vel\_gain.

In the above tuning process, it is recommended to use the graphical means in 3.1.7 to view the tuning effect in real time, to avoid the misperception of the naked eye. Difference.

rev1.2

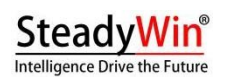

#### 3.1.4 Power-Up Calibration

When users use the micro motor for the first time, they need to calibrate the motor as well as the encoder. Before calibrating, please fix the motor or hold it tightly by hand and lose @axis no load, the calibration process is as follows:

| IPython: C:Users/yongh × + ~                                                                                                    | 1200 | × |
|----------------------------------------------------------------------------------------------------|------|---|
| PS C:\Users\yongh> odrivetool<br>Website: https://odriverobotics.com/<br>Docs: https://docs.odriverobotics.com/<br>Forums: https://discourse.odriverobotics.com/<br>Discord: https://discord.gg/k3ZZ3mS<br>Github: https://github.com/odriverobotics/ODrive/ |      |   |
| Please connect your ODrive.<br>You can also type help() or quit().                                                                                                    |      |   |
| Connected to ODrive v3.6 B948106C3537 (firmware v0.5.6) as odrv0<br>In [1]: odrv0.axis0.requested_state=AXIS_STATE_MOTOR_CALIBRATION                                                                                                    |      |   |
| <pre>In [2]: odrv0.axis0.requested_state=AXIS_STATE_ENCODER_OFFSET_CALIBRATIC</pre>                                                                                                    | ON   |   |
| <pre>In [3]: odrv0.axis0.motor.config.pre_calibrated=1</pre>                                                                                                    |      |   |
| <pre>In [4]: odrv0.axis0.encoder.config.pre_calibrated=1</pre>                                                                                                    |      |   |
| <pre>In [5]: odrv0.save_configuration()</pre>                                                                                                    |      |   |

```
odrv0.axis0.requested_state = AXIS_STATE_MOTOR_CALIBRATION
dump_errors(odrv0)
odrv0.axis0.requested_state = AXIS_STATE_ENCODER_OFFSET_CALIBRATION
dump_errors(odrv0)
odrv0.axis0.motor.config.pre_calibrated = 1
odrv0.axis0.encoder.config.pre_calibrated = 1
odrv0.save_configuration()
```

The step-by-step explanation is as follows:

Step 1: Self-recognition of motor parameters

Measure the phase resistance and phase inductance of the motor and you will hear a sharp "beep". The results of the phase resistance and phase inductance measurements can be seen in the following table.

odrv0.axis0.motor.config.phase\_resistance odrv0.axis0.motor.config.phase\_inductance

The above command is viewed:

Step 2: Check the error code

Check the system error code after the first step, if **②** any red error code is present, you need to restart the motor and retry, or report it to the after-sales service.

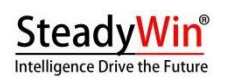

Step 3: Encoder Calibration

### SteadyWir

Calibration of the encoder includes calibration of the encoder's mounting angle to the motor's mechanical angle, as well as calibration of the encoder itself. During this calibration, the motor will slowly rotate forward by one angle and then reverse by one angle. If it stops after only a positive rotation, there is an error, so please check the error code via step four.

Step 4: Check the error code  $\triangleright$ 

After the third encoder calibration step, check the system for error codes. Typically 🐶 the error that occurs is ERROR\_CPR\_POLEPAIRS\_MISMATCH, which indicates that the CPR of the encoder is set incorrectly, or that the number of pole pairs of the motor is set incorrectly.

odrv0.axis0.encoder.config.cpr odrv0.axis0.motor.config.pole\_pairs

Please check/set it by the following command:

- Step 5: Write in the motor calibration success flag ≻
- Step 6: Write encoder calibration success flag ≻
- Step 7: Store calibration results and reboot  $\triangleright$

#### 3.1.5 Storage and backup parameters

After any parameter changes have been made, be sure to store them, otherwise the changes made will become invalid after a power failure or reboot. Driver after storing parameters

#### odrv0.save\_configuration()

The machine will reboot.

Parameter backup:

odrivetool backup-config "d:/test.json"

Among them, "d:\test.json" is the path and file name that users can modify freely.

odrivetool restore-config "d:/test.json"

The command for parameter recovery is:

#### 3.1.6 Three control modes

After the above preparation and parameterization, you can try to control the motor in different modes of rotation. 6010-8 supports position control, speed control, torque control, and motion control modes.

In position control mode, Filtered Position Control, Trapezoidal Position Control are supported.

rev1.2

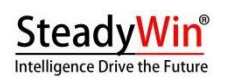

(Trajectory Control), Circular Position Control;

In the speed control mode, direct speed control (Velocity Control), and ramp speed control (Ramped Velocity Control) are supported;

In the torque control mode, direct torque control (Torque Control), and ramped torque control (Ramped Torque Control) are supported.

Motion control mode is a combination of position, velocity and torque control mode, usually used in scenarios that require a strong instantaneous burst of force, such as robotic knee joints. Some users in the industry also refer to this as MIT control mode, which is derived from the MIT Open Source Mechanical Dog because it uses this motion control mode to control the motors.

In the subsequent detailed description of each control mode, the USB control commands are used as examples in this document, but the same control can also be done with communication protocols (e.g., CAN), and the logic is consistent.

#### Filtered Position Control (FPC)

If the user wishes to generate their own position curves and then send position control commands at a certain frequency, it is recommended that filtered position control be used, as this mode smoothly articulates these commands to be executed together. If trapezoidal curve position control is used in this case, there is a risk that the motor rotation will be stuttering or grainy.

In this mode, it is necessary to adjust the filtering bandwidth according to the frequency of transmitting commands, and a better experience is to set the bandwidth to

odrv0.axis0.controller.config.input\_filter\_bandwidth = 25

is half of the command frequency (in Hz), e.g., if the command

is sent at 50 Hz, then: Enable filter position control:

Position control is then performed:

odrv0.axis0.controller.config.control\_mode = 3

odrv0.axis0.controller.config.input\_mode = 3

odrv0.axis0.controller.input\_pos = 10 # units turns

#### > Trapezoidal Curve Position Control (Trajectory Control)

This mode allows the user to set the acceleration, glide speed, and deceleration to control the motor to move smoothly from one position to another. The term "trapezoidal" refers to the trapezoidal appearance of the velocity profile, as shown in the figure below, where the orange color is velocity and the blue color is position:

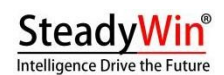

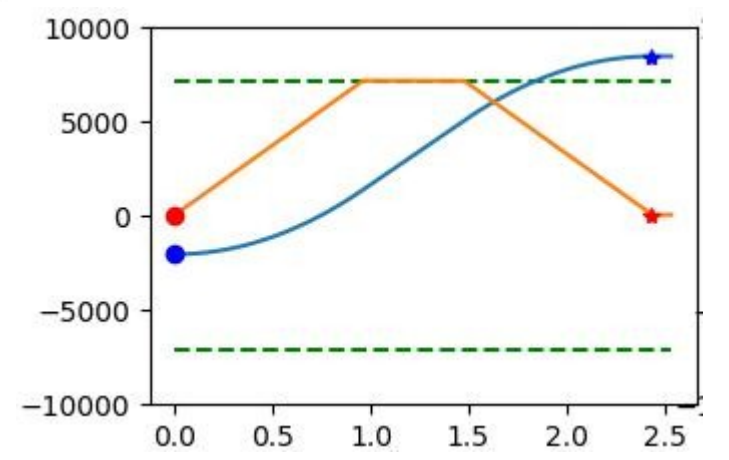

odrv0.axis0.trap\_traj.config.vel\_limit #Glide speed maximum in turn/s odrv0.axis0.trap\_traj.config.accel\_limit #Acceleration maximum in turn/s^2 odrv0.axis0.trap\_traj.config.decel\_limit # deceleration max in turn/s^2 odrv0.axis0.controller.config.inertia # inertia in Nm/(turn/s^2)

Adjustable control parameters:

Note that inertia x acceleration = torque, which defaults to 0. This value improves the system response, but is directly related to the load of the motor. The above four values are all greater than or equal to 0. Also note that the current threshold and velocity threshold mentioned above will still work globally, for example, if the maximum value of the glide speed mentioned above is set to vel\_limit higher than the system level, it will work globally as vel\_limit.

odrv0.axis0.controller.config.control\_mode = 3 odrv0.axis0.controller.config.input\_mode = 5

To enable trapezoidal curve

control mode, first: then position

control:

#### Circular Position Control (CPC)

odrv0.axis0.controller.input\_pos = 10 # units turns

This mode is suitable for continuous incremental position control, such as when the robot hub rotates towards an orientation connection for a period of time, or when the conveyor track keeps running, and if the usual position control mode is used, the target position gradually increases to a large value, thus having the error of inaccurate localization due to floating-point precision problems.

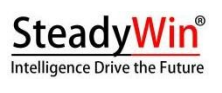

Enable:
# SteadyWin<sup>®</sup>

In this mode, each small step is within a single circle and input\_pos is in the range [0, 1). If input\_pos increases beyond this range, it will be converted to a value within a single lap. If the user wants a single step to be more than a single lap, the following parameter can be set to a number greater than 1:

odrv0.axis0.controller.config.circular\_setpoint\_range = <N>

Direct Velocity Control (Velocity Control)

odrv0.axis0.controller.config.control\_mode = 2 odrv0.axis0.controller.config.input\_mode = 1

This mode is the simplest speed control and is enabled as follows: the target speed is then entered for control:

odrv0.axis0.controller.input\_vel = 10 # unit turn/s

# Ramped Velocity Control (RVC)

Ramp speed control mode refers to gradually increasing the speed to the target value according to a certain slope, which is more favorable than the direct speed control mentioned above.

odrv0.axis0.controller.config.control\_mode = 2 odrv0.axis0.controller.config.input\_mode = 2

Add easing and enable the following:

odrv0.axis0.controller.config.vel\_ramp\_rate = 0.5 #Slope in units of turn/s^2

The acceleration is controlled

by adjusting the slope: the

target velocity is then entered

for control:

odrv0.axis0.controller.input\_vel = 10 # unit turn/s

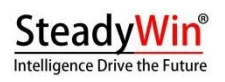

> Direct torque control (Toruqe Control)

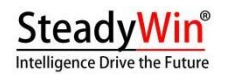

odrv0.axis0.controller.config.control\_mode = 1 odrv0.axis0.controller.config.input\_mode = 1

This is the simplest torque (current) control mode, enabled as follows:

Torque control is in Nm and current is in A in the driver firmware, so the torque constant also needs to be set to allow the driver to convert Nm to current to drive the motor to deliver forque on demand.

# The moment constant is approximately equal to 8.23
odrv0.axis0.motor.config.torque\_constant = 8.23/12.3

odrv0.axis0.controller.input\_torque = 1.2 # units Nm

The target speed is then entered for control:

It is also important to note that if the user wants to limit the maximum speed in torque mode, they can turn on enable\_torque\_mode\_vel\_limit and set vel\_limit as:

odrv0.axis0.controller.config.enable\_torque\_mode\_vel\_limit = 1 odrv0.axis0.controller.config.vel\_limit = 30 # unit turn/s

### Ramped Torque Control (RTC)

odrv0.axis0.controller.config.control\_mode = 1 odrv0.axis0.controller.config.input\_mode = 6

Ramp torque control is quite similar to ramp speed

control, enabled as follows: adjust the slope as

follows:

odrv0.axis0.controller.config.torque\_ramp\_rate = 0.1 # slope in Nm/s

### Motion Control (MIT Control)

The motion control mode controls the motor movement to the target position by combining position, speed and torque, and can be expressed by the following equation:

 $arg = \times_{i} + \times_{i} +$  $_{i} = arg - urr$  $_{39}$ 

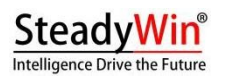

 $_i = arg - urr$ 

Where  $a_{g}$  is the target moment, is the position error, is the velocity error, is the position control gain, **b**elocity control gain (or damping coefficient), and is the feedforward moment.

odrv0.axis0.controller.config.input\_mode = 9

Motion control mode

enable as follows:

adjusts the gain:

The motion is then controlled by inputting input\_pos, input\_vel, input\_torque:

odrv0.axis0.controller.input\_mit\_kp = <float> #position gain in Nm/turn odrv0.axis0.controller.input\_mit\_kd = <float> #damping factor in Nm/turn/s

odrv0.axis0.controller.input\_pos = 5 # units turns odrv0.axis0.controller.input\_vel = 30 # units turn/s odrv0.axis0.controller.input\_torque = 2 # units Nm

# 3.1.7 advanced

# 1 List of commonly used instructions

After successful connection, users can control the motor through commands and get the parameters of motor operation. The following table shows the commonly used commands and the tuning and testing process and instructions:

| typolo<br>gy | directives                 | clarification                                                                                                    |
|--------------|----------------------------|----------------------------------------------------------------------------------------------------|
|              | dump_errors(odrv0)         | Print all error messages                                                                                                    |
|              | odrv0.clear_errors()       | Clear all error messages                                                                                                    |
| basi         | odrv0.save_configuration() | After modifying the parameters, or after<br>the motor automatically recognizes the<br>parameters or is calibrated, be sure to<br>execute this command to store the<br>modifications, otherwise the motor will<br>not be able to operate.<br>Then all modifications are lost after power<br>failure. |
| instr        | odrv0.reboot()             | Reboot the drive                                                                                                    |
| ucti         | odrv0.vbus_voltage         | Getting the supply voltage (V)                                                                                                    |
| on           | odrv0.ibus                 | Acquisition of power supply current (A)                                                                                                    |
|              | odrv0.hw_version_major     | Hardware Master Version Number, 6010-8<br>The current master version number is<br>3                                                                                                    |
|              | odrv0.hw_version_minor     | Hardware minor version number, 6010-8<br>current minor version number is<br>8                                                                                                    |

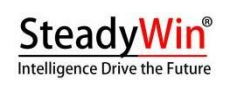

|                                 | odrv0.hw_version_variant                                         | Different model numbers for the same<br>hardware configuration, 6010-8 vs.<br>The corresponding type number is 1                                                                                                    |
|---------------------------------|------------------------------------------------------------------|----------------------------------------------------------------------------------------------------|
|                                 | odrv0.can.config.r120_gpio_num                                   | Controls the 120R matching resistor switch<br>of the CAN interface<br>GPIO number                                                                                                    |
|                                 | odrv0.can.config.enable_r120                                     | 120R Matching Resistor Switch to Control<br>CAN Interface                                                                                                    |
|                                 | odrv0.can.config.baud_rate                                       | Baud rate setting for CAN                                                                                                    |
| param<br>eters<br>config<br>ure | odrv0.config.dc_bus_undervoltage_trip_l<br>evel                  | Low Voltage Alarm Threshold (V)                                                                                                    |
| directi<br>ves                  | odrv0.config.dc_bus_overvoltage_trip_le<br>vel                   | Overvoltage alarm threshold (V)                                                                                                    |
|                                 | odrv0.config.dc_max_positive_current                             | Line current maximum (positive) (A)                                                                                                    |
|                                 | odrv0.config.dc_max_negative_current                             | Line Current Reverse Charge Maximum<br>(Negative) (A)                                                                                                    |
|                                 | odrv0.axis0.motor.config.resistance_cali<br>b_max_voltage        | Maximum voltage value for motor<br>parameter recognition, generally this<br>value is slightly less than half of the<br>supply voltage, such as 24V supply, can<br>be set.                                                                                                    |
|                                 | odrv0.axis0.motor.config.calibration_curr<br>ent                 | Maximum current value for motor<br>parameter recognition, this value can<br>generally be<br>Set to 2~5A, not too large or too small.                                                                                                    |
|                                 | odrv0.axis0.motor.config.torque_consta<br>nt                     | Torque constant of the motor (Nm/A)                                                                                                    |
|                                 | odrv0.axis0.min_endstop.config<br>odrv0.axis0.max_endstop.config | Minimum (LW1)/Maximum (LW2) limit<br>switch configuration:<br>enabled: enabled or not<br>gpio_num: the corresponding IO number,<br>please set the least significant bit of the<br>The IO number is set to 1, and the IO<br>number for the maximum limit is set to<br>2.      |
|                                 | odrv0.axis0.encoder.config.index_offset                          | The user-set zero offset, this value is the<br>offset of the user zero point relative to<br>the encoder zero point. After setting this<br>offset value and saving the setting, all<br>user-input bits<br>The control target values are all based on<br>this user zero point. |

SteadyWin® Intelligence Drive the Future

|                      | odrv0.axis0.motor.motor_thermistor.con           | Configure the motor                         |  |  |
|----------------------|--------------------------------------------------|---------------------------------------------|--|--|
|                      | fig.                                             | temperature sensor:                         |  |  |
|                      | odrv0.axis0.motor.fet_thermistor.config          | enabled: enabled or not                     |  |  |
|                      |                                                  | temp_limit_lower: lower                     |  |  |
|                      |                                                  | temperature limit                           |  |  |
|                      |                                                  | temp_limit_upper: upper temperature limit   |  |  |
|                      | odrv0.axis0.motor.motor_thermistor.tem           | Motor temperature                           |  |  |
|                      |                                                  |                                             |  |  |
|                      | odrv0.axis0.motor.tet_thermistor.temper<br>ature | Drive Temperature                           |  |  |
|                      | odrv0.axis0.requested_state=4                    | The motor is parameterized, including       |  |  |
|                      |                                                  | phase resistance, phase inductance, and     |  |  |
|                      |                                                  | Calibration of the three-phase current      |  |  |
|                      |                                                  | balance. This process will take 3 to 6      |  |  |
|                      |                                                  | seconds and the motor will emit a           |  |  |
|                      |                                                  | � sharp sound. After the sound stops, or if |  |  |
|                      |                                                  | there is no sound after 6 seconds, run      |  |  |
| Cali                 |                                                  | dump_errors(odrv0) to check for errors.     |  |  |
| brati                |                                                  | error and confirm that there is no error    |  |  |
| on                   |                                                  | before proceeding with other operations.    |  |  |
| Instr<br>ucti<br>ons | odrv0.axis0.requested state=7                    | Perform a calibration of the encoder.       |  |  |
|                      | . –                                              | Before performing this operation, make      |  |  |
|                      |                                                  | sure that there is no load on the motor     |  |  |
|                      |                                                  | input 🏟 shaft and that the motor is         |  |  |
|                      |                                                  | secured by hand or other device. After      |  |  |
|                      |                                                  | this operation is performed, the motor      |  |  |
|                      |                                                  | will rotate forward and reverse for a       |  |  |
|                      |                                                  | certain period of time to identify and      |  |  |
|                      |                                                  | calibrate the encoder. After the motor has  |  |  |
|                      |                                                  | stopped, run dump_errors(odrv0) to check    |  |  |
|                      |                                                  | for errors and confirm that there are no    |  |  |
|                      |                                                  | errors                                      |  |  |
|                      |                                                  | error before proceeding with other          |  |  |
|                      |                                                  | subsequent steps.                           |  |  |
|                      | odrv0.axis0.encoder.config.pre_calibrate         | Write Pre-calibration Successful            |  |  |
|                      | d=1                                              | indicates that calibration will not be      |  |  |
|                      |                                                  | performed each time power is applied.       |  |  |
|                      |                                                  | This parameter is only used after the       |  |  |
|                      |                                                  | above calibration has been successful.      |  |  |
|                      |                                                  | The program can be written in, otherwise it |  |  |
|                      |                                                  | will fail.                                  |  |  |
|                      | odrv0.axis0.controller.config.load_encod         | Make sure that the currently operated       |  |  |
|                      | er_axis=0                                        | motor is the 0th motor. This operation      |  |  |
|                      |                                                  | Necessary in BETA only, not in production   |  |  |
|                      |                                                  | version.                                    |  |  |
|                      | odrv0.axis0.requested_state=1                    | Stop motor, enter idle state                |  |  |
|                      | odrv0.axis0.requested_state=8                    | Start motor, enter closed loop              |  |  |

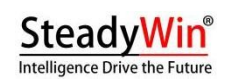

|      | odrv0.axis0.motor.config.current_lim       | Maximum line current of motor operation<br>(A) exceeding this value will be reported as |
|------|--------------------------------------------|-----------------------------------------------------------------------------------------|
|      |                                            | Overcurrent alarm Note that this value                                                  |
|      |                                            | must not be greater than 100                                                            |
|      | odn/0 ovis0 controllor configural limit    | Maximum motor running speed (turn/s)                                                    |
|      |                                            | motor rotor speed                                                                       |
|      |                                            | A speed alarm will be reported if the degree                                            |
|      |                                            | exceeds this value.                                                                     |
|      | odrv0.axis0.controller.config.enable vel   | Velocity limit switch, when True, the above                                             |
|      | limit                                      | vel_limit is generated.                                                                 |
|      |                                            | is valid, and no effect when False.                                                     |
|      | odrv0.axis0.controller.config.control_mo   | Control                                                                                 |
|      | de                                         | mode. 0:                                                                                |
|      |                                            | Voltage                                                                                 |
|      |                                            | control                                                                                 |
|      |                                            | 1: Torque control                                                                       |
|      |                                            | 2: Speed control                                                                        |
|      |                                            | 3: Position control                                                                     |
| cont | odrv0.axis0.controller.config.input_mod    | Input Mode. Indicates the mode in which                                                 |
| rol  | е                                          | the user enters the control value.                                                      |
| com  |                                            | Definite de-control                                                                     |
| man  |                                            | motor operation: 0:                                                                     |
| d    |                                            | Idle                                                                                    |
|      |                                            | 1: Direct control                                                                       |
|      |                                            | 2: Speed Ramp                                                                           |
|      |                                            | 3: Position filtering                                                                   |
|      |                                            | 5: Trapezoidal curves                                                                   |
|      |                                            | 6: Torque Ramp                                                                          |
|      |                                            | 9: Motion Control (MIT)                                                                 |
|      | odrv0.axis0.controller.config.vel_gain     | P value for speed loop PID control                                                      |
|      | odrv0.axis0.controller.config.vel_integrat | I value for speed loop PID control                                                      |
|      | or_gain                                    |                                                                                         |
|      | odrv0.axis0.controller.input_mit_kp        | Motion Control (MIT) Position Gain                                                      |
|      | odrv0.axis0.controller.input_mit_kd        | Motion Control (MIT) Speed Gain (Damping                                                |
|      |                                            | Factor)                                                                                 |
|      | odrv0.axis0.controller.config.pos_gain     | P value for position loop PID control                                                   |
|      | odrv0.axis0.controller.input_torque        | target for torque control, or speed                                                     |
|      |                                            | control/position control for                                                            |
|      |                                            | Torque Feed Forward (Nm)                                                                |
|      | odrv0.axis0.controller.input_vel           | larget for speed control, or speed                                                      |
|      |                                            |                                                                                         |
|      | ada () avis0 controllar input and          | Targets for position control (turne)                                                    |
|      | ourvo.axiso.controller.input_pos           | Set the absolute position of the apcoder                                                |
|      | odrv0.axis0.encoder.set_linear_count()     | enter a 32-bit integer in parentheses the                                               |
|      |                                            | absolute value of the integer needs to be                                               |
|      |                                            |                                                                                         |

rev1.2

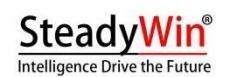

|                                | less than                                            |
|--------------------------------|------------------------------------------------------|
|                                | odrv0.axis0.encoder.config.cpr                       |
|                                |                                                      |
| odrv0.axis0.trap_traj.config   | Contains three parameters:                           |
|                                | <ul> <li>accel_limit:maximum acceleration</li> </ul> |
|                                | (rev/s^2)                                            |
|                                | decel_limit: maximum deceleration                    |
|                                | rate                                                 |
|                                | (rev/s^2)                                            |
|                                | vel_limit: maximum velocity (rev/s)                  |
|                                | These three parameters are used in the               |
|                                | odrv0.axis0.controller.config.input_mode             |
|                                | Functions when trapezoidal curves are                |
|                                | used, adjusting the position control                 |
|                                | The plus-deceleration effect of the                  |
| odrv0.axis0.controller.config. | The positional filter bandwidth, a                   |
|                                | parameter in the                                     |
| input_filter_bandwidth         | odrv0.axis0.controller.config.input_mode             |
|                                | Functions for position filtering, adjusts the        |
|                                | position control                                     |
|                                | The plus-deceleration effect of the                  |

#### **2** Graphics adjustment and testing

If you need to monitor certain operating parameters in real time when tuning a motor, you can utilize python's powerful computational and graphical libraries, as well as the Type-C interface's high-speed throughput capabilities to output **@** motor parameters in real time.

1. environmental preparation

#### pip install numpy matplotlib

Installation of calculation and graphics libraries:

2. Graphical parameter input 🐶

start\_liveplotter(lambda:[odrv0.ibus,odrv0.axis0.encoder.pos\_estimate, odrv0.axis0.controller.input\_pos],["ibus", "pos", "pos\_target" ])

At the odrivetool command line interface, bring up the graphics library and read any motor operation indicators such as:

This command will bring up a graphical interface that will lose **?** the following three indicators in real time: line current, position, and target position. Next, position control of the motor will be performed and the real-time position control curve of the motor will be seen:

rev1.2

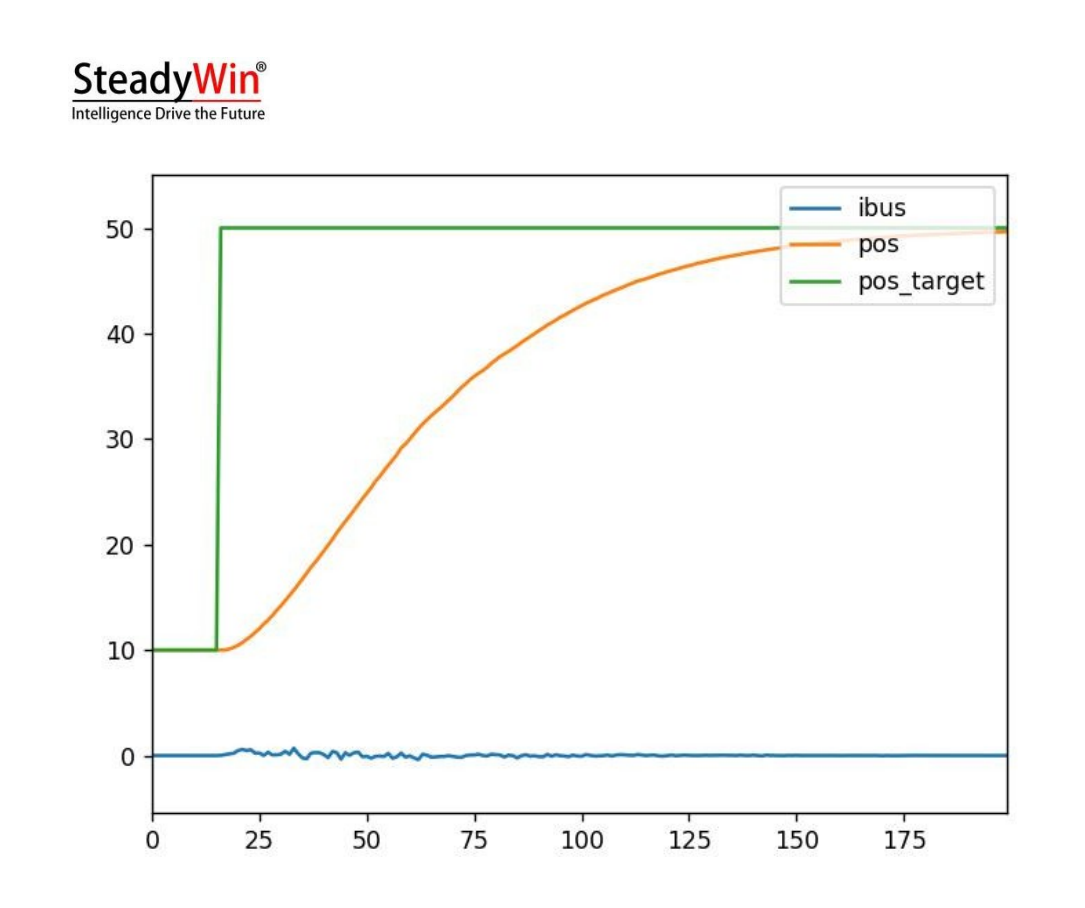

#### 3 USBandCANcompatity

In earlier versions of this product (hardware version less than or equal to 3.7, which can be obtained by the commands odrv0.hw\_version\_major and odrv0.hw\_version\_minor in the next subsection 3.1.7), USB is not compatible with CAN, and it is possible to switch between the two communication modes by the following way (hardware version greater than 3.7 can be USB is not compatible with CAN:)

Switching to CAN during USB communication

When CAN is disabled, the user can communicate using the Type-C interface, in which case, the following command can be used to switch to CAN:

```
odrv0.config.enable_can_a = True
odrv0.axis0.requested_state = AXIS_STATE_IDLE
odrv0.save_configuration()
```

#### Switching to USB for CAN communication

When CAN is enabled, the user first switches the motor to the idle state by sending the message Set\_Axis\_State (parameter 1 for the idle (IDLE) state), and then switches to USB by sending the message Disable\_Can (see 4.1.2).

Please note that regardless of whether you are switching from USB to CAN or CAN to USB, the motor must first be in the idle (IDLE) state or the switchover will fail.

#### 4 CANMatingResideSwith

A 120 ohm impedance matching resistor is already on-board the driver and can be turned on or off by the user as needed, example command

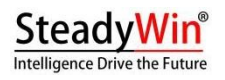

rev1.2

odrv0.can.config.r120\_gpio\_num = 5 odrv0.can.config.enable\_r120 = True

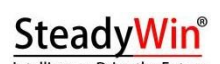

Below:

#### 3 UseZeeConfguation

By default, the user position read from the motor, and the input value when doing position control, is based on the zero point of the absolute encoder on the drive as a reference. However, in user scenarios, the zero point of the encoder is most of the time not the user zero point, so the user needs to manually set this zero point offset.

There are generally two means by which the user can locate this zero point, either by means of a limit switch or by manually setting the zero offset, i.e. the offset value of the user's zero point relative to the encoder's zero point:

# After the user has first rotated to the desired user zero position, either manually or via position control: odrv0.axis0.encoder.config.index\_offset = odrv0.axis0.encoder.pos\_estimate

6 linit switch

The drive supports two limit switches (LW1 and LW2), where LW1 is the minimum and zero position and LW2 is the

odrv0.axis0.min\_endstop.config.enabled = True odrv0.axis0.min\_endstop.config.gpio\_num = 1 odrv0.axis0.max\_endstop.config.enabled = True odrv0.axis0.max\_endstop.config.gpio\_num = 2

Maximum position. To use two limit switches, use the following configuration:

When the limit switch is triggered, the system will report MIN\_ENDSTOP\_PRESSED or MAX\_ENDSTOP\_PRESSED error, and the host computer can perform the relevant operation at this time.

Please note that the limit switch function is not supported by hardware version 3.7.

# 3.2 Firmware Update Download

Firmware can be burned via the SWD connector (2.4.4) or Type-C connector (2.4.2) in the following three ways:

# 3.2.1 Nationwide Download Software

# 1. USB (DFU) Burning

Please note that the national download software can be burned through the Type-C interface or through the SWD interface (only JLink and DAP are supported), and this section mainly takes the Type-C interface as an example.

| First, | download | the | USB | driver | of | Nation | Burner |
|--------|----------|-----|-----|--------|----|--------|--------|
| ,      |          |     |     |        |    |        |        |

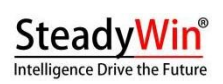

(https://www.cyberbeast.cn/filedownload/789489) and install the driver of the corresponding system; then, download the Nation Burner (https://cyberbeast.cn/filedownload/766844) and Unzip it to any directory and run it.

Then, connect the Type-C connector, enter odrivetool and execute the following command to put the drive in DFU mode:

odrv0.enter\_dfu\_mode()

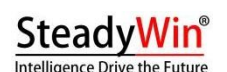

Finally, use the national burning software to write, as shown in the figure below. Please note that after the burning is finished, please click "Common Operations" and then click "Reset" to restart the drive and connect to odrivetool for testing.

#### 2. SWD (JLink or DAP) writing

Using SWD for multiple downloads is similar to DFU mode, but requires a connection via the SWD debugging interface (2.4.4) and the selection of the appropriate debugging tool (JLink or DAP) in the figure above.

#### 3.2.2 pyocd

pyocd is the python version of openOCD, which supports common debugging tools such as STLink, JLink, DAP, etc. for erase, burn, reset, etc. **Please note that the drive must be connected using the SWD interface. Please** refer to 2.4.4 for the wire sequence of SWD. There is a 3.3V power supply in the SWD connector, so please do not connect the wires in the wrong sequence to avoid damaging the driver!

#### pip install pyocd

1. mounting

2. burn

pyocd list

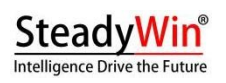

First, list 🐶 connected debugging tools:

# SteadyWin<sup>®</sup>

| Intellige  | nce Drive the Future           |                                                         |                             |   |   | rev1.2 |
|------------|--------------------------------|---------------------------------------------------------|-----------------------------|---|---|--------|
| 2 1        | 費理员: Windows Powe              | rShell                                                  |                             | _ | × | 3      |
| PS D:<br># | \projects\chee<br>Probe/Board  | tah\ODrive\Firmware\kei1\Ob<br>Unique ID                | jects> pyocd list<br>Target |   | 1 |        |
| 0<br>PS D: | STM32 STLink<br>\projects\chee | 6000470018000037544B524E<br>tah\ODrive\Firmware\kei1\Ob | n/a<br>jects> _             |   |   |        |

Then, execute the following command to burn the bin file:

pyocd load . \ODrive\_N32G455.bin -a 0x8000000

| 22 管理员: Windows PowerShell                                                                                                    | _                                                              |                                   | >                |
|----------------------------------------------------------------------------------------------------|----------------------------------------------------------------|-----------------------------------|------------------|
| PS D:\projects\cheetah\ODrive\Firmware\keil\Objects> pyocd load .\ODrive_N32G455.bir<br>0000477 W Generic 'cortex_m' target type is selected by default; is this intentional<br>to debug most devices, but not program flash. To set the target type use the 'tar<br>target_override' option. Use 'pyocd listtargets' to see available targets types.<br>0000529 I Loading D:\projects\cheetah\ODrive\Firmware\keil\Objects\ODrive_N32G455.bi<br>oad_cmd]<br>==================================== | i -a 0x800<br>? You wil<br>'get' argu<br>[board]<br>.n at 0x08 | 00000<br>11 be<br>ument<br>300000 | abl<br>or<br>0 [ |
| 0004543 I Erased 0 bytes (0 sectors), programmed 230112 bytes (0 pages), skipped 0 k<br>56.02 kB/s [loader]<br>PS D:\projects\cheetah\ODrive\Firmware\kei1\Objects> _                                                                                                    | ytes (O p                                                      | pages)                            | at               |

3.2.3 Motor Wizard (coming soon)

# 4 Communication protocols and examples

# 4.1 CAN Protocol

The default communication interface is CAN with a maximum communication rate of 1Mbps (which can be read and set via odrv0.can.config.baud\_rate) and a default rate of 500Kbps.**Note: USB is not compatible with CAN in earlier hardware releases (less than or equal to 3.7), see section 3) in 3.1.7. How to switch from USB to CAN.** 

# 4.1.1 PF format

CAN communication uses the standard frame format, data frame, 11-bit ID, 8-byte data, as shown in the table below (MSB on the left, LSB on the right):

| data        | CAN          | Data (8 bytes) |                     |
|-------------|--------------|----------------|---------------------|
| domain      |              |                |                     |
| segmentati  | Bit10 ~ Bit5 | Bit4 ~ Bit0    | Byte0 ~ Byte7       |
| on          |              |                |                     |
| descriptive | node_id      | cmd_id         | communications data |

- node\_id: represents the unique ID of this motor on the bus, can be read and set in odrivetool with odrv0.axis0.config.can.node\_id.
- cmd\_id: command code indicating the message type of the protocol, see the rest of this section.

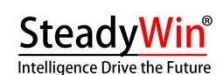

Communication data: 8 bytes, the parameters carried in each message are encoded as integers or floats in small endian byte order, where floats are encoded according to the IEEE 754 standard (test encoding can be done on the web site <u>https://www.h-schmidt.net/FloatConverter/IEEE754. html</u> to test the encoding).

Taking the Set\_Input\_Pos message described in 4.1.2 as an example, assuming that its three parameters are Input\_Pos=3.14, Vel\_FF=1000 (which means 1rev/s), Torque\_FF=5000 (which means 5Nm), and the CMD ID of the Set\_Input\_Pos message is=0x00C, assuming the the node\_id of the drive is set to 0x05, then:

- 11-bit CAN ID=(0x05<<5)+0x0C=0xAC
- According to the description of Set\_Input\_Pos in 4.1.2Input\_Pos starts with 4 bytes at the beginning of the 0th byte and is encoded as C3 F5 48 40 (Floating point 3.14 is encoded as a 32-bit number using the IEEE 754 standard 0x4048f5c3), Vel\_FF starts with 2 bytes at the beginning of the 4th byte and is encoded as E8 03 (1000=0x03E8), Torque\_FF starts with 2 bytes at the beginning of the 8 bytes of communication data is as follows.
   1000=0x03E8), Torque\_FF in the 2 bytes at the beginning of the 6th byte, encoded as 88 13 (5000=0x1388), then the 8 bytes of communication data are:

| Byte0 | Byte1 | Byte2 | Byte3 | Byte4 | Byte5 | Byte6 | Byte7 |
|-------|-------|-------|-------|-------|-------|-------|-------|
| C3    | F5    | 48    | 40    | E8    | 03    | 88    | 13    |

# 4.1.2 frame message

The following table lists 🐶 all available messages:

| CMD ID | name (of a thing)     | Orientation       | parameters                                                                |
|--------|-----------------------|-------------------|---------------------------------------------------------------------------|
| 0x001  | Heartbeat             | Motor → Main unit | Axis_Error<br>Axis_State<br>Motor_Flag<br>Encoder_Flag<br>Controller_Flag |
| 0x002  | Estop                 | Host → Motor      |                                                                           |
| 0x003  | Get_Error             | Motor → Main unit | Error_Type                                                                |
| 0x004  | RxSdo                 | Motor → Main unit |                                                                           |
| 0x005  | TxSdo                 | Motor → Main unit |                                                                           |
| 0x006  | Set_Axis_Node_ID      | Host → Motor      | Axis_Node_ID                                                              |
| 0x007  | Set_Axis_State        | Host → Motor      | Axis_Requested_State                                                      |
| 0x008  | Mit_Control           | Mainframe → motor |                                                                           |
| 0x009  | Get_Encoder_Estimates | Motor → Main unit | Pos_Estimate<br>Vel_Estimate                                              |
| 0x00A  | Get_Encoder_Count     | Motor → Main unit | Shadow_Count<br>Count_In_Cpr                                              |

# SteadyWin<sup>®</sup> Intelligence Drive the Future

| 0x00B | Set_Controller_Mode      | Host → Motor      | Control_Mode<br>Input_Mode |
|-------|--------------------------|-------------------|----------------------------|
| 0x00C | Set_Input_Pos            | Host → Motor      | Input_Pos<br>Vel_FF        |
| 0.005 |                          |                   |                            |
| 0x00D | Set_Input_Vel            | Host → Motor      | Input_Vel                  |
|       |                          |                   | Iorque_FF                  |
| 0x00E | Set_Input_Torque         | Host → Motor      | Input_Torque               |
| 0x00F | Set_Limits               | Host → Motor      | Velocity_Limit             |
|       |                          |                   | Current_Limit              |
| 0x010 | Start_Anticogging        | Host → Motor      |                            |
| 0x011 | Set_Traj_Vel_Limit       | Host → Motor      | Traj_Vel_Limit             |
| 0x012 | Set_Traj_Accel_Limits    | Host → Motor      | Traj_Accel_Limit           |
|       |                          |                   | Traj_Decel_Limit           |
| 0x013 | Set_Traj_Inertia         | Mainframe →Motor  | Traj_Inertia               |
| 0x014 | Get_lq                   | Motor → Main unit | lq_Setpoint                |
|       |                          |                   | Iq_Measured                |
| 0x015 | Get Sensorless Estimates | Motor → Main unit | Pos_Estimate               |
|       |                          |                   | Vel_Estimate               |
| 0x016 | Reboot                   | Host → Motor      |                            |
| 0x017 | Get_Bus_Voltage_Current  | Motor → Main unit | Bus_Voltage                |
|       |                          |                   | Bus_Current                |
| 0x018 | Clear_Errors             | Host → Motor      |                            |
| 0x019 | Set_Linear_Count         | Host → Motor      | Linear_Count               |
| 0x01A | Set_Pos_Gain             | Host → Motor      | Pos_Gain                   |
| 0x01B | Set Vel Gains            | Host → Motor      | Vel_Gain                   |
|       |                          |                   | Vel_Integrator_Gain        |
| 0x01C | Get_Torques              | Motor → Main unit | Torque_Setpoint            |
|       |                          |                   | Torque                     |
| 0x01D | Get_Powers               | Motor → Main unit | Electrical_Power           |
|       |                          |                   | Mechanical_Power           |
| 0x01E | Disable_Can              | Host → Motor      |                            |
| 0x01F | Save_Configuration       | Host → Motor      |                            |
| L     | _ 0                      | 1                 |                            |

rev1.2

Detailed descriptions of all the messages are given below:

➤ Heartbeat

CMD ID: 0x001 (motor  $\rightarrow$  host)

| start byte | name (of a thing) | typolog | odrivetool access         |
|------------|-------------------|---------|---------------------------|
|            |                   | у       |                           |
| 0          | Axis_Error        | uint32  | odrv0.axis0.error         |
| 4          | Axis_State        | uint8   | odrv0.axis0.current_state |

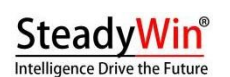

rev1.2

| 5 | Motor_Flag      | uint8 | 1: odrv0.axis0.motor.error is not 0                |
|---|-----------------|-------|----------------------------------------------------|
|   |                 |       | 0: odrv0.axis0.motor.error is 0                    |
| 6 | Encoder_Flag    | uint8 | 1: odrv0.axis0.encoder.error is not 0              |
|   |                 |       | 0: odrv0.axis0.encoder.error is 0                  |
| 7 | Controller_Flag | uint8 | bit7: odrv0.axis0.controller.trajectory_done bit0: |
|   |                 |       | 1: odrv0.axis0.controller.error is not 0           |
|   |                 |       |                                                    |
|   |                 |       | 0: odrv0.axis0.controller.error is 0               |

### ➢ Estop

CMD ID: 0x002 (host  $\rightarrow$  motor) No parameters, no data.

This command causes an emergency motor shutdown and reports an ESTOP\_REQUESTED exception.

➢ Get\_Error

CMD ID: 0x003 (motor  $\rightarrow$  host)

Enter (host  $\rightarrow$  motor):

| start byte | name (of a thing) | typology | clarification                          |
|------------|-------------------|----------|----------------------------------------|
| 0          | Error_Type        | uint8    | 0: Get motor abnormality               |
|            |                   |          | 1: Get Encoder Exception               |
|            |                   |          | 2: Acquisition of Degenerate Anomalies |
|            |                   |          | 3: Get Controller Exception            |

## Transmission $\mathbf{Q}$ (motor $\rightarrow$ host):

| start byte | name (of a thing) | typology | odrivetool access                         |
|------------|-------------------|----------|-------------------------------------------|
| 0          | error             | uint32   | Different inputs Error_Type: 0:           |
|            |                   |          | odrv0.axis0.motor.error 1:                |
|            |                   |          | odrv0.axis0.encoder.error 2: odrv0.axis0. |
|            |                   |          | 3: odrv0.axis0.controller.error           |
|            |                   |          |                                           |

### ➢ RxSdo

CMD ID: 0x004 (host  $\rightarrow$  motor)

Input:

| start byte | name (of a thing) | typology | clarification |
|------------|-------------------|----------|---------------|
| 0          | opcode            | uint8    | 0: Read       |
|            |                   |          | 1: Write      |

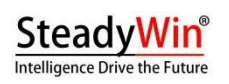

| Intelligence Drive the Future |             |          |                                                                                                    |  |
|-------------------------------|-------------|----------|----------------------------------------------------------------------------------------------------|--|
| 1                             | Endpoint_ID | uint16   | Please download a JSON file of all                                                                                                    |  |
|                               |             |          | parameters and IDs corresponding to                                                                                                    |  |
|                               |             |          | interface functions:                                                                                                    |  |
|                               |             |          | https://cyberbeast.cn/filedownload/784822                                                                                                    |  |
| 3                             | reserve     | uint8    |                                                                                                    |  |
| 4                             | Value       | uint8[4] | This varies depending on the Endpoint_ID,<br>as described in the JSON above. If<br>Endpoint_ID corresponds to a read-write<br>float value, then the 4 bytes here are the<br>IEEE encoded float value, which will be<br>set to 1 when opcode=1.<br>Write the float value. |  |

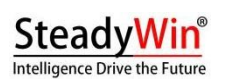

#### Lose 🐶 (when opcode=0 above):

| start byte | name (of a thing) | typology | clarification                             |
|------------|-------------------|----------|-------------------------------------------|
| 0          | opcode            | uint8    | Fixed to 0                                |
| 1          | Endpoint_ID       | uint16   | Please download a JSON file of all        |
|            |                   |          | parameters and IDs corresponding to       |
|            |                   |          | interface functions:                      |
|            |                   |          | https://cyberbeast.cn/filedownload/784822 |
| 3          | reserve           | uint8    |                                           |
| 4          | Value             | uint8[4] | This varies depending on the Endpoint_ID, |
|            |                   |          | as described in the JSON above. If the    |
|            |                   |          | Endpoint_ID corresponds to a readable     |
|            |                   |          | uint32 value, then the 4 bytes here are   |
|            |                   |          | the little endian                         |
|            |                   |          | Byte-ordered uint32.                      |

➤ TxSdo

CMD ID: 0x005 (motor  $\rightarrow$  host)

The usage is the same as RxSdo when opcode=1.

Set\_Axis\_Node\_ID

CMD ID: 0x006 (host  $\rightarrow$  motor)

| start byte | name (of a thing) | typology | odrivetool access              |
|------------|-------------------|----------|--------------------------------|
| 0          | Axis_Node_ID      | uint32   | odrv0.axis0.config.can.node_id |

# Set\_Axis\_State

CMD ID: 0x007 (host  $\rightarrow$  motor)

| start byte | name (of a thing)    | typology | odrivetool access           |
|------------|----------------------|----------|-----------------------------|
| 0          | Axis_Requested_State | uint32   | odrv0.axis0.requested_state |

### ➢ Mit\_Control

CMD ID: 0x008

This is an implementation of the analog MIT Open Source Motion Control Protocol (https://github.com/mit-biomimetics/Cheetah-Software).

✓ Host → Motor

| CAN    | hidden meaning | clarification |
|--------|----------------|---------------|
| number |                |               |
| frame  |                |               |
| rate   |                |               |

# SteadyWin<sup>®</sup>

| BYTE0 | <b>Position</b> :16 bits totalBYTE0 is high 8 bits,     | The actual <b>position</b> is of type double |
|-------|---------------------------------------------------------|----------------------------------------------|
| BYTE1 | BYTE1                                                   | and needs to be converted to 16.             |
|       | is 8 bits lower                                         | bit int type, the conversion process is:     |
|       | Multiturn position of the input ${oldsymbol Q}$ axis in | pos_int = (pos_double + 12.5)*65535 /        |
|       | radians (RAD)                                           | 25                                           |
| BYTE2 | <b>Speed</b> : 12 bits total, with BYTE2 being          | The actual <b>speed</b> is of double type    |
| BYTE3 | the high 8 bits.                                        | and needs to be converted to 12-bit          |
| BYTE4 | BYTE3[7-4] (high 4 bits) is its low 4 bits.             | int type, the conversion process is:         |
|       | Indicates the angular velocity of the                   | vel_int = (vel_double + 65) * 4095 / 130     |
|       | output 🌮 axis in RAD/s.                                 | The KP value is actually of double type      |
|       | <b><u>KP</u> value</b> : 12 bits total, BYTE3[3-0] (low | and needs to be converted to 12-bit int      |
|       | 4)                                                      | type by the conversion procedure:            |
|       | BYTE4 is the high 4 bits and BYTE4 is the               | kp_int = kp_double * 4095 / 500              |
|       | low 8 bits.                                             |                                              |
| BYTE5 | <b>KD value</b> : 12 bits total, BYTE5 is the high 8    | The KD value is actually of double           |
| BYTE6 | bits and BYTE6[7-4] (high 4 bits) is the                | type and needs to be converted to 12-        |
| BYTE7 | low 4 bits.                                             | bit int type, the conversion process is:     |
|       | <b>Torque</b> : 12 bits total, BYTE6[3-0] (lower 4      | kd_int = kd_double * 4095 / 5                |
|       | bits)                                                   | The actual <b>torque</b> is of double type   |
|       | is the high 4 bits and BYTE7 is the low 8               | and needs to be converted to 12-bit          |
|       | bits. The unit is N.m.                                  | int type, the conversion process is as       |
|       |                                                         | follows:                                     |
|       |                                                         | t_int = (t_double + 50) * 4095 / 100         |
|       |                                                         | Torque constant in N.m/A                     |

rev1.2

# ✓ Motor → Main unit

| CAN    | hidden meaning | clarification |
|--------|----------------|---------------|
| number |                |               |
| frame  |                |               |
| rate   |                |               |
| BYTE0  | node id        | Drive node id |

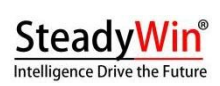

| BYTE1 | <b>Position</b> :16 bits totalBYTE1 is high 8 bits, | The actual <b>position</b> is of double type, |
|-------|-----------------------------------------------------|-----------------------------------------------|
|       | BYTE2                                               | which needs to be converted from 16-bit       |
| BYTE2 | is 8 bits lower                                     | int type, and the conversion process is       |
|       | Multiturn position of the input 🆓 axis in           | as follows:                                   |
|       | radians (RAD)                                       | pos_double = pos_int * 25 / 65535 -           |
|       |                                                     | 12.5                                          |
| BYTE3 | <b>Speed</b> : 12 bits total, with BYTE3 being      | The actual <b>speed</b> is of type double,    |
| BYTE4 | the high 8 bits.                                    | which needs to be converted from 12-bit       |
|       | BYTE4[7-4] (high 4 bits) is its low 4 bits.         | int, and the conversion process is:           |
|       | Indicates the angular velocity of the               | vel_double = vel_int * 130 / 4095 - 65        |
| BYTE5 | output 🎣-axis in RAD/s                              | The actual <b>torque</b> is of double type,   |
|       | <b>Torque</b> : 12 bits total, BYTE4[3-0] (lower 4  | which needs to be changed from 12-bit         |
|       | bits)                                               | int.                                          |
|       | is the high 4 bits and BYTE5 is the low 8           | The type is converted over, and the           |
|       | bits. Units                                         | conversion process is:                        |
|       | is N.m.                                             | t_double = t_int * 100 / 4095 - 50            |
|       |                                                     | Torque constant in N.m/A                      |

rev1.2

# ➢ Get\_Encoder\_Estimates

CMD ID: 0x009 (motor  $\rightarrow$  host)

| start byte | name (of a   | typology | unit (of | odrivetool access                |
|------------|--------------|----------|----------|----------------------------------|
|            | thing)       |          | measure) |                                  |
| 0          | Pos_Estimate | float32  | rev      | odrv0.axis0.encoder.pos_estimate |
| 4          | Vel_Estimate | float32  | rev/s    | odrv0.axis0.encoder.vel_estimate |

# ➢ Get\_Encoder\_Count

CMD ID: 0x00A (motor  $\rightarrow$  host)

| start byte | name (of a thing) | typology | odrivetool access                |
|------------|-------------------|----------|----------------------------------|
| 0          | Shadow_Count      | int32    | odrv0.axis0.encoder.shadow_count |
| 4          | Count_In_Cpr      | int32    | odrv0.axis0.encoder.count_in_cpr |

Set\_Controller\_Mode

CMD ID: 0x00B (host  $\rightarrow$  motor)

| start byte   name (of a thing)   typology   odrivetool access | laccess | typology | name (of a thing) | start byte |
|---------------------------------------------------------------|---------|----------|-------------------|------------|
|---------------------------------------------------------------|---------|----------|-------------------|------------|

### SteadyWin<sup>®</sup> Intelligence Drive the Future

| - |              |        |                                            |
|---|--------------|--------|--------------------------------------------|
| 0 | Control_Mode | uint32 | odrv0.axis0.controller.config.control_mode |
| 4 | Input_Mode   | uint32 | odrv0.axis0.controller.config.input_mode   |

### Set\_Input\_Pos

CMD ID: 0x00C (host  $\rightarrow$  motor)

| start byte | name (of a | typolog | unit (of   | odrivetool access                   |
|------------|------------|---------|------------|-------------------------------------|
|            | thing)     | у       | measure)   |                                     |
| 0          | Input_Pos  | float32 | rev        | odrv0.axis0.controller.input_pos    |
| 4          | Vel_FF     | int16   | 0.001rev/s | odrv0.axis0.controller.input_vel    |
| 6          | Torque_FF  | int16   | 0.001Nm    | odrv0.axis0.controller.input_torque |

#### Set\_Input\_Vel

CMD ID: 0x00D (host  $\rightarrow$  motor)

| start byte | name (of a | typology | unit (of | odrivetool access                   |
|------------|------------|----------|----------|-------------------------------------|
|            | thing)     |          | measure) |                                     |
| 0          | Input_Vel  | float32  | rev/s    | odrv0.axis0.controller.input_vel    |
| 4          | Torque_FF  | float32  | Nm       | odrv0.axis0.controller.input_torque |

Set\_Input\_Torque

rev1.2

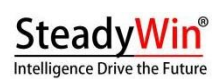

CMD ID: 0x00E (host → motor)

| start byte | name (of a thing) | typolog | unit (of | odrivetool access                   |
|------------|-------------------|---------|----------|-------------------------------------|
|            |                   | у       | measure) |                                     |
| 0          | Input_Torque      | float32 | Nm       | odrv0.axis0.controller.input_torque |

## ➢ Set\_Limits

CMD ID: 0x00F (host → motor)

| start byte | name (of a thing) | typolog | unit (of | odrivetool access                       |
|------------|-------------------|---------|----------|-----------------------------------------|
|            |                   | у       | measure) |                                         |
| 0          | Velocity_Limit    | float32 | rev/s    | odrv0.axis0.controller.config.vel_limit |
| 4          | Current_Limit     | float32 | А        | odrv0.axis0.motor.config.current_lim    |

### ➢ Start\_Anticogging

CMD ID: 0x010 (host  $\rightarrow$  motor)

for torque ripple calibration.

➢ Set\_Traj\_Vel\_Limit

CMD ID: 0x011 (host  $\rightarrow$  motor)

| start byte | name (of a thing) | typolog | unit (of | odrivetool access                      |
|------------|-------------------|---------|----------|----------------------------------------|
|            |                   | у       | measure) |                                        |
| 0          | Traj_Vel_Limit    | float32 | rev/s    | odrv0.axis0.trap_traj.config.vel_limit |

# Set\_Traj\_Accel\_Limits

CMD ID: 0x012 (host  $\rightarrow$  motor)

| start byte | name (of a thing) | typolog | unit (of | odrivetool access                        |
|------------|-------------------|---------|----------|------------------------------------------|
|            |                   | у       | measure) |                                          |
| 0          | Traj_Accel_Limit  | float32 | rev/s^2  | odrv0.axis0.trap_traj.config.accel_limit |
| 4          | Traj_Decel_Limit  | float32 | rev/s^2  | odrv0.axis0.trap_traj.config.decel_limit |

### ➢ Set\_Traj\_Inertia

CMD ID: 0x013 (host  $\rightarrow$  motor)

| start byte | name (of a   | typolog | unit (of     | odrivetool access                     |
|------------|--------------|---------|--------------|---------------------------------------|
|            | thing)       | у       | measure)     |                                       |
| 0          | Traj_Inertia | float32 | Nm/(rev/s^2) | odrv0.axis0.controller.config.inertia |

## ➢ Get\_lq

CMD ID: 0x014 (motor  $\rightarrow$  host)

|  |  | start byte | name (of a | typolog | unit (of | odrivetool access |
|--|--|------------|------------|---------|----------|-------------------|
|--|--|------------|------------|---------|----------|-------------------|

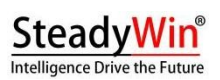

|   | thing)      | у       | measur |                                              |
|---|-------------|---------|--------|----------------------------------------------|
|   |             |         | e)     |                                              |
| 0 | lq_Setpoint | float32 | А      | odrv0.axis0.motor.current_control.ldq_setpoi |
|   |             |         |        | nt                                           |
| 4 | Iq_Measured | float32 | А      | odrv0.axis0.motor.current_control.lq_measur  |
|   |             |         |        | ed                                           |

#### ➢ Get\_Sensorless\_Estimates

CMD ID: 0x015 (motor → host)

| start byte | name (of a   | typolog | unit (of | odrivetool access                             |
|------------|--------------|---------|----------|-----------------------------------------------|
|            | thing)       | у       | measu    |                                               |
|            |              |         | re)      |                                               |
| 0          | Pos_Estimate | float32 | rev      | odrv0.axis0.sensorless_estimator.pll_pos      |
| 4          | Vel_Estimate | float32 | rev/s    | odrv0.axis0.sensorless_estimator.vel_estimate |

### ≻ Reboot

CMD ID: 0x016 (host  $\rightarrow$  motor)

➢ Get\_Bus\_Voltage\_Current

CMD ID: 0x017 (motor  $\rightarrow$  host)

| start byte | name (of a  | typology | unit  | odrivetool access  |
|------------|-------------|----------|-------|--------------------|
|            | thing)      |          | (of   |                    |
|            |             |          | measu |                    |
|            |             |          | re)   |                    |
| 0          | Bus_Voltage | float32  | V     | odrv0.vbus_voltage |
| 4          | Bus_Current | float32  | Α     | odrv0.ibus         |

➢ Clear\_Errors

CMD ID: 0x018 (host  $\rightarrow$  motor)

Clears all errors and

exceptions.

Set\_Linear\_Count

CMD ID: 0x019 (host  $\rightarrow$  motor)

Sets the encoder absolute

position.

| start byte | name (of a   | typolo | odrivetool access                      |
|------------|--------------|--------|----------------------------------------|
|            | thing)       | gy     |                                        |
| 0          | Linear_Count | int32  | odrv0.axis0.encoder.set_linear_count() |

rev1.2

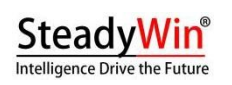

## Set\_Pos\_Gain

CMD ID: 0x01A (host  $\rightarrow$  motor)

| start byte | name (of a | typology | unit (of    | odrivetool access                      |
|------------|------------|----------|-------------|----------------------------------------|
|            | thing)     |          | measure)    |                                        |
| 0          | Pos_Gain   | float32  | (rev/s)/rev | odrv0.axis0.controller.config.pos_gain |

Set\_Vel\_Gains

CMD ID: 0x01B (host → motor)

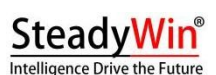

| start byte | name (of a    | typology | unit (of   | odrivetool access                          |
|------------|---------------|----------|------------|--------------------------------------------|
|            | thing)        |          | measure)   |                                            |
| 0          | Vel_Gain      | float32  | Nm/(rev/s) | odrv0.axis0.controller.config.vel_gain     |
| 4          | Vel_Integrato | float32  | Nm/rev     | odrv0.axis0.controller.config.vel_integrat |
|            | r_Gain        |          |            | or_                                        |
|            |               |          |            | gain                                       |

### ➢ Get\_Torques

CMD ID: 0x01C (motor  $\rightarrow$  host)

| start byte | name (of a thing) | typolog | odrivetool access                         |
|------------|-------------------|---------|-------------------------------------------|
|            |                   | у       |                                           |
| 0          | Torque_Setpoint   | float32 | odrv0.axis0.controller.torque_setpoint    |
| 4          | Torque            | float32 | None. Indicates the current torque value. |

#### ➢ Get\_Powers

CMD ID: 0x01D (motor  $\rightarrow$  host)

| start byte | name (of a thing) | typolog | odrivetool access                       |
|------------|-------------------|---------|-----------------------------------------|
|            |                   | у       |                                         |
| 0          | Electrical_Power  | float32 | odrv0.axis0.controller.electrical_power |
| 4          | Mechanical_Power  | float32 | odrv0.axis0.controller.mechanical_power |

Disable\_Can

CMD ID: 0x01E (host  $\rightarrow$  motor)

Disable CAN and reboot the

drive.

Save\_Configuration

CMD ID: 0x01F (host  $\rightarrow$  motor)

Stores the current

configuration, takes effect, and

reboots.

# 4.1.3 CAN Protocol in Action

# 4.1.3.1 Hands-on: power-up calibration

The sequence for sending a CAN message is as follows:

| CAN ID Frame Type frame data | clarification |
|------------------------------|---------------|
|------------------------------|---------------|

rev1.2

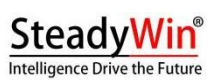

| Intelligence Drive | the Future |                            |                            | rev1 |
|--------------------|------------|----------------------------|----------------------------|------|
| 0x007              | data frame | 04 00 00 00 00 00 00 00 00 | Message:                   |      |
|                    |            |                            | Set_Axis_State             |      |
|                    |            |                            | Parameters: 4              |      |
|                    |            |                            | Calibration of motors      |      |
| 0x007              | data frame | 07 00 00 00 00 00 00 00 00 | Message:                   |      |
|                    |            |                            | Set_Axis_State             |      |
|                    |            |                            | Parameter: 7               |      |
|                    |            |                            | Calibration of the encoder |      |

# 4.1.3.2 Practical: speed control

The sequence for sending a CAN message is as follows:

| CAN ID | Frame Type | frame data                 | clarification                                               |
|--------|------------|----------------------------|-------------------------------------------------------------|
| 0x00B  | data frame | 02 00 00 00 02 00 00 00    | Message:                                                    |
|        |            |                            | Set_Controller_Mode                                         |
|        |            |                            | parameter: 2/2                                              |
|        |            |                            | Set control mode to speed control,                          |
|        |            |                            | input mode                                                  |
|        |            |                            | is the velocity ramp                                        |
| 0x007  | data frame | 08 00 00 00 00 00 00 00 00 | Message:                                                    |
|        |            |                            | Set_Axis_State                                              |
|        |            |                            | Parameters: 8                                               |
|        |            |                            | Entering closed-loop control                                |
| 0x0D   | data frame | 00 00 20 41 00 00 00 00    | Message:                                                    |
|        |            |                            | Set_Input_Vel                                               |
|        |            |                            | Parameter: 10/0                                             |
|        |            |                            | Set the target speed and torque                             |
|        |            |                            | feedforward, where the target speed is                      |
|        |            |                            | 10 (floating point number:                                  |
|        |            |                            | 0x41200000), the                                            |
|        |            |                            | Torque feedforward is 0 (floating point number: 0x00000000) |

# 4.1.3.3 Practical: position control

The sequence for sending a CAN message is as follows:

| CAN ID | Frame Type | frame data                 | clarification                         |
|--------|------------|----------------------------|---------------------------------------|
| 0x00B  | data frame | 03 00 00 00 03 00 00 00    | Message:                              |
|        |            |                            | Set_Controller_Mode                   |
|        |            |                            | parameter: 3/3                        |
|        |            |                            | Set control mode to position control, |
|        |            |                            | input mode                            |
|        |            |                            | for positional filtering              |
| 0x007  | data frame | 08 00 00 00 00 00 00 00 00 | Message:                              |
|        |            |                            | Set_Axis_State                        |
|        |            |                            | Parameters: 8                         |
|        |            |                            | Entering closed-loop control          |
| 0x0C   | data frame | CD CC 0C 40 00 00 00 00    | Message:                              |
|        |            |                            | Set_Input_Pos                         |
|        |            |                            | Parameter: 2.2/0/0                    |
|        |            |                            | Set the target position, velocity     |
|        |            |                            | feedforward and torque                |
|        |            |                            | feedforward, where the target         |
|        |            |                            | position is 2.2 (floating point       |

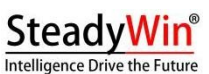

| number: 0,400CCCCD) the terrous |
|---------------------------------|
| number: 0x400CCCCD), the torque |
| feedforward and velocity        |
| feedforward                     |
| Feed is 0                       |
|                                 |
|                                 |

# 4.1.4 CANOpen Compatibility

Interworking with CANOpen is possible if the node ID is properly assigned. The following table lists � valid node ID combinations for CANopen and this protocol:

| CANOpen node IDs | This protocol node IDs                                                 |
|------------------|------------------------------------------------------------------------|
| 32 127           | 0x10, 0x18, 0x20, 0x28                                                 |
| 64 127           | 0x10, 0x11, 0x18, 0x19, 0x20, 0x21, 0x28, 0x29                         |
| 96 127           | 0x10, 0x11, 0x12, 0x18, 0x19, 0x1A, 0x20, 0x21, 0x22, 0x28, 0x29, 0x2A |

# 4.1.5 Periodic news

The user can configure the motor to send periodic messages to the host computer without the host computer sending request messages to the motor. Cycle messages can be turned on/off (a value of 0 means off, other values mean cycle time in ms) through a series of configurations under odrv0.axis0.config.can, as shown in the table below:

| messages                 | odrivetool configuration                        | default |
|--------------------------|-------------------------------------------------|---------|
|                          |                                                 | value   |
| Heartbeat                | odrv0.axis0.config.can.heartbeat_rate_ms        | 100     |
| Get_Encoder_Estimates    | odrv0.axis0.config.can.encoder_rate_ms          | 10      |
| Get_Motor_Error          | odrv0.axis0.config.can.motor_error_rate_ms      | 0       |
| Get_Encoder_Error        | odrv0.axis0.config.can.encoder_error_rate_ms    | 0       |
| Get_Controller_Error     | odrv0.axis0.config.can.controller_error_rate_ms | 0       |
| Get_Sensorless_Error     | odrv0.axis0.config.can.sensorless_error_rate_ms | 0       |
| Get_Encoder_Count        | odrv0.axis0.config.can.encoder_count_rate_ms    | 0       |
| Get_lq                   | odrv0.axis0.config.can.iq_rate_ms               | 0       |
| Get_Sensorless_Estimates | odrv0.axis0.config.can.sensorless_rate_ms       | 0       |
| Get_Bus_Voltage_Current  | odrv0.axis0.config.can.bus_vi_rate_ms           | 0       |

By default, the first two cycle messages are turned on at  $\Im$ , so when the user monitors the CAN bus, he or she will see two kinds of dissipation

| odrv0.axis0.config.can.heartbeat_rate_ms = 0 |  |
|----------------------------------------------|--|
| odrv0.axis0.config.can.encoder_rate_ms = 0   |  |

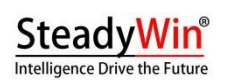

Messages are broadcast with a set period. They can be

turned off by the user with the following command:

see 4.1.2 for details of each message.

# 4.2 Python SDK

Please first install odrivetool (pip install -upgrade odrive) by referring to section 3.1. See section 3.1.7 for python development with all the commands described in that subsection.

The following are three examples:

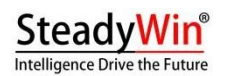

import odrive import time odrv0 = odrive.find\_any() odrive.utils.dump\_errors(odrv0) odrv0.clear\_errors()  $odrv0.ax is 0.requested\_state=odrive.utils.Ax is State.MOTOR\_CALIBRATION$ time.sleep(5) while (odrv0.axis0.current\_state!=1):. time.sleep(0.5) odrive.utils.dump\_errors(odrv0) odrv0.axis0.requested\_state=odrive.utils.AxisState.ENCODER\_OFFSET\_CALI BRATION time.sleep(6) while (odrv0.axis0.current\_state!=1): time.sleep(0.5) odrive.utils.dump\_errors(odrv0) odrv0.axis0.motor.config.pre\_calibrated=1 odrv0.axis0.encoder.config. odrv0.save\_configuration()

4.2.1 Hands-on: power-up calibration

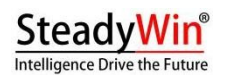

import odrive import time

odrv0 = odrive.find\_any() odrv0.axis0.controller.config.control\_mode=odrive.utils.ControlMode.VE LOCITY\_CONTROL odrv0.axis0.controller.config.input\_mode=odrive.utils.InputMode.VEL\_RA MP odrv0.axis0.controller.config.vel\_ramp\_rate=50 odrv0.axis0.requested\_state=odrive.utils.AxisState.CLOSED\_LOOP\_CONTROL odrv0.axis0. controller.input\_vel=15 odrive.utils.dump\_errors(odrv0) time.sleep(5) odrv0.axis0.controller.input\_vel=0

# 4.2.2 Practical: speed control

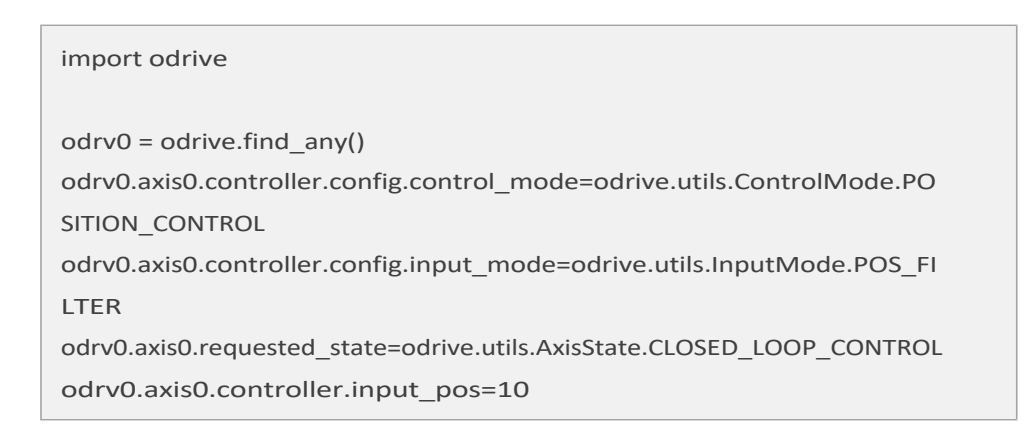

4.2.3 Practical: position control

# 4.2.4 Practical: data collection

In the process of R&D and integration, users often need to collect motor operation data, such as collecting voltage and current changes, position and speed changes, etc. The Python SDK integrates a powerful data capturing capability, which can realize massive operation data capturing with simple scripts, making R&D and integration easier.

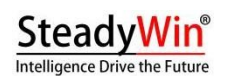

The code in the following section is based on the previous position control example, with the addition of real-time position and current data grabbing, and

```
import odrive
import numpy as np

odrv0 = odrive.find_any()
cap =
odrive.utils.BulkCapture(lambda:[odrv0.axis0.motor.current_control.lq_
measured,odrv0.axis0.encoder.pos_estimate],data_rate=500,duration=2.5)
odrv0.axis0.controller.config.control_mode=odrive.utils.ControlMode.PO
SITION_CONTROL
odrv0.axis0.controller.config.input_mode=odrive.utils.InputMode.POS_FI
LTER
odrv0.axis0.requested_state=odrive.utils.AxisState.CLOSED_LOOP_CONTROL
odrv0.axis0.controller.input_pos=10
np.savetxt("d:/test.csv",cap.data,delimiter=',')
```

Save the data as a csv file.

In the BulkCapture statement, data\_rate represents the sampling frequency in hz, duration represents the sampling time in seconds, and the lambda expression can be used to insert any mathematical operation to facilitate data analysis.

# 4.3 Arduino SDK

The user can use the Arduino to control the motor via the CAN bus, the underlying protocol is described in 4.1. Compatible hardware/libraries:

- ✓ Arduino with built-in CAN interface, such as Arduino UNO R4 Minima, Arduino UNO R4 WIFI, etc.
- ✓ Teensy development boards with built-in CAN interface can be accessed using the adapted FlexCAN\_T4 ba(Teensy 4.0 and Teensy 4.1)
- ✓ Other Arduino-compatible boards can be accessed using the

MCP2515-based CAN Expansion Board The following is an example

showing how to configure the motor to respond to the Arduino's

position control commands:

➢ Configuration motor

In addition to the base configuration of 3.1.3, configure the control to have a control bandwidth of 20 rad/s (the Arduino Uno is limited in its sending speed, so the control bandwidth doesn't need to be too high, but you can increase this bandwidth value if you use a faster Arduino):

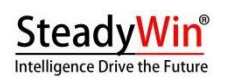

➢ Configuring CAN

Configure CAN as follows:

> Installing the ODriveArduino Library

Follow the steps below to install the OdriveArduino library (assuming the user already has the Arduino IDE installed):
# SteadyWin<sup>®</sup> Intelligence Drive the Future

- 1) Open the Arduino IDE
- Sketch -> Include Library -> Manage Libraries 2)
- 3) Enter "ODriveArduino" in the search box.
- 4) Click on the searched ODriveArduino libraries to install them.
- Arduino Source Code  $\triangleright$

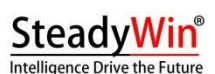

rev1.2

| #include <arduino.h></arduino.h>                                                       |
|----------------------------------------------------------------------------------------|
| #include "ODriveCAN.h"                                                                 |
|                                                                                        |
| // Documentation for this example can be found here.                                   |
| // https://docs.odriverobotics.com/v/latest/guides/arduino-can-guide.html              |
|                                                                                        |
|                                                                                        |
| /* Configuration of example sketch */                                                  |
|                                                                                        |
| // CAN bus baudrate. Make sure this matches for every device on the bus                |
| #define CAN_BAUDRATE 500000                                                            |
|                                                                                        |
| // ODrive node_id for odrv0                                                            |
| #define ODRV0_NODE_ID 0                                                                |
|                                                                                        |
| // Uncomment below the line that corresponds to your hardware.                         |
| // See also "Board-specific settings" to adapt the details for your hardware setup.    |
|                                                                                        |
| // #define IS_TEENSY_BUILTIN // Teensy boards with built-in CAN interface (e.g. Teensy |
| 4.1). See below to select which interface to use.                                      |
| // #define IS_ARDUINO_BUILTIN // Arduino boards with built-in CAN interface (e.g.      |
| Arduino Uno R4 Minima).                                                                |
| // #define IS_MCP2515 // Any board with external MCP2515 based extension module. See   |
| below to configure the module.                                                         |
|                                                                                        |
|                                                                                        |
| /* Board-specific includes/*                                                           |
|                                                                                        |
| #if defined(IS_TEENSY_BUILTIN) + defined(IS_ARDUINO_BUILTIN) +                         |
| defined(IS_MCP2515) ! = 1                                                              |
| #warning "Select exactly one hardware option at the top of this file."                 |
|                                                                                        |
| #if CAN_HOWMANY > 0    CANFD_HOWMANY > 0                                               |
| #define IS_ARDUINO_BUILTIN                                                             |
| #warning "guessing that this uses HardwareCAN"                                         |
| #else                                                                                  |
| #error "cannot guess hardware version"                                                 |

## SteadyWin<sup>®</sup>

Intelligence Drive the Future

#### #endif

### #endif

#ifdef IS\_ARDUINO\_BUILTIN
// See https://github.com/arduino/ArduinoCore-API/blob/master/api/HardwareCAN.h
// and
https://github.com/arduino/ArduinoCore-renesas/tree/main/libraries/Arduino\_CAN

#include <Arduino\_CAN.h>
#include <ODriveHardwareCAN.hpp>
#endif // IS\_ARDUINO\_BUILTIN

#ifdef IS\_MCP2515

// See https://github.com/sandeepmistry/arduino-CAN/
#include "MCP2515.h"
#include "ODriveMCPCAN.hpp"
#endif // IS\_MCP2515

#ifdef IS\_TEENSY\_BUILTIN
// See https://github.com/tonton81/FlexCAN\_T4
// clone https://github.com/tonton81/FlexCAN\_T4.git into /src
#include <FlexCAN\_T4.h
#include "ODriveFlexCAN.hpp"
struct ODriveStatus; // hack to prevent teensy compile error
#endif // IS\_TEENSY\_BUILTIN</pre>

/\* Board-specific settings \_\_\_\_\_\*/

/\* Teensy \*/

#ifdef IS\_TEENSY\_BUILTIN

FlexCAN\_T4<CAN1, RX\_SIZE\_256, TX\_SIZE\_16> can\_intf;

bool setupCan()
{ can\_intf.begin();
 can\_intf.setBaudRate(CAN\_BAUDRATE);
 can\_intf.setMaxMB(16);
 can\_intf.enableFIFO();

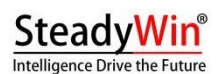

return true;

}

can intf.enableFIFOInterrupt(); can\_intf.onReceive(onCanMessage);

/\* MCP2515-based extension modules -\*/

#endif // IS\_TEENSY\_BUILTIN

rev1.2

#ifdef IS\_MCP2515 MCP2515Class& can\_intf = CAN; // chip select pin used for the MCP2515 #define MCP2515 CS 10 // interrupt pin used for the MCP2515 // NOTE: not all Arduino pins are interruptable, check the documentation for your board! #define MCP2515\_INT 2 // frequency of the crystal oscillator on the MCP2515 breakout board. // Common values are: 16 MHz, 12 MHz, 8 MHz #define MCP2515\_CLK\_HZ 8000000 static inline void receiveCallback(int packet\_size) { if (packet\_size > 8) { return; // not supported } CanMsg msg = {.id = (unsigned int)CAN.packetId(), .len = (uint8\_t)packet\_size}; CAN.readBytes(msg.buffer, packet\_size); onCanMessage(msg). } bool setupCan() { // configure and initialize the CAN bus interface CAN.setPins(MCP2515\_CS, MCP2515\_INT); // setPins(MCP2515\_CS, MCP2515 INT). CAN.setClockFrequency(MCP2515\_CLK\_HZ); if (!CAN.begin(CAN\_BAUDRATE)) { return false; }

CAN.onReceive(receiveCallback);

### rev1.2

# SteadyWin<sup>®</sup>

| return true;                                                                                                    |
|----------------------------------------------------------------------------------------------------|
| }                                                                                                    |
|                                                                                                    |
| #endif // IS_MCP2515                                                                                                    |
|                                                                                                    |
|                                                                                                    |
|                                                                                                    |
| /* Ardunos with built-in CAN */                                                                                                    |
|                                                                                                    |
| #ifdef IS_ARDUINO_BUILTIN                                                                                                    |
|                                                                                                    |
| HardwareCAN& can_intf = CAN;                                                                                                    |
|                                                                                                    |
| bool setupCan() {                                                                                                    |
| return can_intf hegin((CanBitRate)CAN_BAUDRATE)                                                                                                    |
|                                                                                                    |
| <i>}</i>                                                                                                    |
|                                                                                                    |
| #endif                                                                                                    |
|                                                                                                    |
|                                                                                                    |
| /* Example sketch*/                                                                                                    |
|                                                                                                    |
| // Instantiate ODrive objects                                                                                                    |
|                                                                                                    |
| ODriveCAN odrv0(wrap_can_intf), ODRV0_NODE_ID); // Standard CAN message ID                                                                                                    |
| ODriveCAN odrv0(wrap_can_intf(can_intf), ODRV0_NODE_ID); // Standard CAN message ID<br>ODriveCAN* odrives[] = {&odrv0}; // Make sure all ODriveCAN instances are                                                                                                    |
| ODriveCAN odrv0(wrap_can_intf(can_intf), ODRV0_NODE_ID); // Standard CAN message ID<br>ODriveCAN* odrives[] = {&odrv0}; // Make sure all ODriveCAN instances are<br>accounted for here                                                                                                    |
| ODriveCAN odrv0(wrap_can_intf(can_intf), ODRV0_NODE_ID); // Standard CAN message ID<br>ODriveCAN* odrives[] = {&odrv0}; // Make sure all ODriveCAN instances are<br>accounted for here                                                                                                    |
| ODriveCAN odrv0(wrap_can_intf(can_intf), ODRV0_NODE_ID); // Standard CAN message ID<br>ODriveCAN* odrives[] = {&odrv0}; // Make sure all ODriveCAN instances are<br>accounted for here                                                                                                    |
| ODriveCAN odrv0(wrap_can_intf(can_intf), ODRV0_NODE_ID); // Standard CAN message ID<br>ODriveCAN* odrives[] = {&odrv0}; // Make sure all ODriveCAN instances are<br>accounted for here<br>struct ODriveUserData                                                                                                    |
| ODriveCAN odrv0(wrap_can_intf(can_intf), ODRV0_NODE_ID); // Standard CAN message ID<br>ODriveCAN* odrives[] = {&odrv0}; // Make sure all ODriveCAN instances are<br>accounted for here<br>struct ODriveUserData<br>{ Heartbeat_msg_t last_heartbeat;                                                                                                    |
| ODriveCAN odrv0(wrap_can_intf(can_intf), ODRV0_NODE_ID); // Standard CAN message ID<br>ODriveCAN* odrives[] = {&odrv0}; // Make sure all ODriveCAN instances are<br>accounted for here<br>struct ODriveUserData<br>{ Heartbeat_msg_t last_heartbeat;<br>bool received_heartbeat = false;                                                                                                    |
| ODriveCAN odrv0(wrap_can_intf(can_intf), ODRV0_NODE_ID); // Standard CAN message ID<br>ODriveCAN* odrives[] = {&odrv0}; // Make sure all ODriveCAN instances are<br>accounted for here<br>struct ODriveUserData<br>{ Heartbeat_msg_t last_heartbeat;<br>bool received_heartbeat = false;<br>Get_Encoder_Estimates_msg_t last_feedback;                                                                                                    |
| ODriveCAN odrv0(wrap_can_intf(can_intf), ODRV0_NODE_ID); // Standard CAN message ID<br>ODriveCAN* odrives[] = {&odrv0}; // Make sure all ODriveCAN instances are<br>accounted for here<br>struct ODriveUserData<br>{ Heartbeat_msg_t last_heartbeat;<br>bool received_heartbeat = false;<br>Get_Encoder_Estimates_msg_t last_feedback;<br>bool received_feedback = false;                                                                                                    |
| ODriveCAN odrv0(wrap_can_intf(can_intf), ODRV0_NODE_ID); // Standard CAN message ID<br>ODriveCAN* odrives[] = {&odrv0}; // Make sure all ODriveCAN instances are<br>accounted for here<br>struct ODriveUserData<br>{ Heartbeat_msg_t last_heartbeat;<br>bool received_heartbeat = false;<br>Get_Encoder_Estimates_msg_t last_feedback;<br>bool received_feedback = false;<br>};                                                                                                    |
| ODriveCAN odrv0(wrap_can_intf(can_intf), ODRV0_NODE_ID); // Standard CAN message ID<br>ODriveCAN* odrives[] = {&odrv0}; // Make sure all ODriveCAN instances are<br>accounted for here<br>struct ODriveUserData<br>{ Heartbeat_msg_t last_heartbeat;<br>bool received_heartbeat = false;<br>Get_Encoder_Estimates_msg_t last_feedback;<br>bool received_feedback = false;<br>};                                                                                                    |
| ODriveCAN odrvO(wrap_can_intf(can_intf), ODRVO_NODE_ID); // Standard CAN message ID<br>ODriveCAN* odrives[] = {&odrvO}; // Make sure all ODriveCAN instances are<br>accounted for here<br>struct ODriveUserData<br>{ Heartbeat_msg_t last_heartbeat;<br>bool received_heartbeat = false;<br>Get_Encoder_Estimates_msg_t last_feedback;<br>bool received_feedback = false;<br>};<br>// Keep some application-specific user data for every ODrive.                                                                                                    |
| ODriveCAN odrv0(wrap_can_intf(can_intf), ODRV0_NODE_ID); // Standard CAN message ID<br>ODriveCAN* odrives[] = {&odrv0}; // Make sure all ODriveCAN instances are<br>accounted for here<br>struct ODriveUserData<br>{ Heartbeat_msg_t last_heartbeat;<br>bool received_heartbeat = false;<br>Get_Encoder_Estimates_msg_t last_feedback;<br>bool received_feedback = false;<br>};<br>// Keep some application-specific user data for every ODrive.<br>odrv0 user data; ODriveUserData odrv0 user data.                                                                                                    |
| ODriveCAN odrv0(wrap_can_intf), ODRV0_NODE_ID); // Standard CAN message ID<br>ODriveCAN* odrives[] = {&odrv0}; // Make sure all ODriveCAN instances are<br>accounted for here<br>struct ODriveUserData<br>{ Heartbeat_msg_t last_heartbeat;<br>bool received_heartbeat = false;<br>Get_Encoder_Estimates_msg_t last_feedback;<br>bool received_feedback = false;<br>};<br>// Keep some application-specific user data for every ODrive.<br>odrv0_user_data; ODriveUserData odrv0_user_data.                                                                                                    |
| ODriveCAN odrv0(wrap_can_intf(can_intf), ODRV0_NODE_ID); // Standard CAN message ID<br>ODriveCAN* odrives[] = {&odrv0}; // Make sure all ODriveCAN instances are<br>accounted for here<br>struct ODriveUserData<br>{ Heartbeat_msg_t last_heartbeat;<br>bool received_heartbeat = false;<br>Get_Encoder_Estimates_msg_t last_feedback;<br>bool received_feedback = false;<br>};<br>// Keep some application-specific user data for every ODrive.<br>odrv0_user_data; ODriveUserData odrv0_user_data.                                                                                                    |
| ODriveCAN odrv0(wrap_can_intf)(can_intf), ODRV0_NODE_ID); // Standard CAN message ID<br>ODriveCAN* odrives[] = {&odrv0}; // Make sure all ODriveCAN instances are<br>accounted for here<br>struct ODriveUserData<br>{ Heartbeat_msg_t last_heartbeat;<br>bool received_heartbeat = false;<br>Get_Encoder_Estimates_msg_t last_feedback;<br>bool received_feedback = false;<br>};<br>// Keep some application-specific user data for every ODrive.<br>odrv0_user_data; ODriveUserData odrv0_user_data.                                                                                                    |
| ODriveCAN odrv0(wrap_can_intf); ODRV0_NODE_ID); // Standard CAN message ID<br>ODriveCAN* odrives[] = {&odrv0}; // Make sure all ODriveCAN instances are<br>accounted for here<br>struct ODriveUserData<br>{ Heartbeat_msg_t last_heartbeat;<br>bool received_heartbeat = false;<br>Get_Encoder_Estimates_msg_t last_feedback;<br>bool received_feedback = false;<br>};<br>// Keep some application-specific user data for every ODrive.<br>odrv0_user_data; ODriveUserData odrv0_user_data.<br>// Called every time a Heartbeat message arrives from the ODrive void<br>onHeartbeat(Heartbeat_msg_t& msg, void* user_data) {                                                                                                    |
| ODriveCAN odrv0(wrap_can_intf(can_intf), ODRV0_NODE_ID); // Standard CAN message ID<br>ODriveCAN* odrives[] = {&odrv0}; // Make sure all ODriveCAN instances are<br>accounted for here<br>struct ODriveUserData<br>{ Heartbeat_msg_t last_heartbeat;<br>bool received_heartbeat = false;<br>Get_Encoder_Estimates_msg_t last_feedback;<br>bool received_feedback = false;<br>};<br>// Keep some application-specific user data for every ODrive.<br>odrv0_user_data; ODriveUserData odrv0_user_data.<br>// Called every time a Heartbeat message arrives from the ODrive void<br>onHeartbeat(Heartbeat_msg_t& msg, void* user_data) {<br>ODriveUserData* odrv_user_data = static_cast <odriveuserdata*>(user_data);</odriveuserdata*>                                                                                                    |
| ODriveCAN odrv0(wrap_can_intf), ODRV0_NODE_ID); // Standard CAN message ID<br>ODriveCAN* odrives[] = {&odrv0}; // Make sure all ODriveCAN instances are<br>accounted for here<br>struct ODriveUserData<br>{ Heartbeat_msg_t last_heartbeat;<br>bool received_heartbeat = false;<br>Get_Encoder_Estimates_msg_t last_feedback;<br>bool received_feedback = false;<br>};<br>// Keep some application-specific user data for every ODrive.<br>odrv0_user_data; ODriveUserData odrv0_user_data.<br>// Called every time a Heartbeat message arrives from the ODrive void<br>onHeartbeat(Heartbeat_msg_t& msg, void* user_data) {<br>ODriveUserData* odrv_user_data = static_cast <odriveuserdata*>(user_data);<br/>odrv0_user_data-&gt;last_heartbeat = msg;</odriveuserdata*>                                                                 |
| ODriveCAN odrv0(wrap_can_intf(can_intf), ODRV0_NODE_ID); // Standard CAN message ID<br>ODriveCAN* odrives[] = {&odrv0}; // Make sure all ODriveCAN instances are<br>accounted for here<br>struct ODriveUserData<br>{ Heartbeat_msg_t last_heartbeat;<br>bool received_heartbeat = false;<br>Get_Encoder_Estimates_msg_t last_feedback;<br>bool received_feedback = false;<br>};<br>// Keep some application-specific user data for every ODrive.<br>odrv0_user_data; ODriveUserData odrv0_user_data.<br>// Called every time a Heartbeat message arrives from the ODrive void<br>onHeartbeat(Heartbeat_msg_t& msg, void* user_data) {<br>ODriveUserData* odrv_user_data = static_cast <odriveuserdata*>(user_data);<br/>odrv_user_data-&gt;last_heartbeat = msg;<br/>odrv_user_data-&gt;received_heartbeat = true;</odriveuserdata*>       |
| ODriveCAN odrVO(wrap_can_intf(can_intf), ODRVO_NODE_ID); // Standard CAN message ID<br>ODriveCAN* odrives[] = {&odrvO}; // Make sure all ODriveCAN instances are<br>accounted for here<br>struct ODriveUserData<br>{ Heartbeat_msg_t last_heartbeat;<br>bool received_heartbeat = false;<br>Get_Encoder_Estimates_msg_t last_feedback;<br>bool received_feedback = false;<br>};<br>// Keep some application-specific user data for every ODrive.<br>odrvO_user_data; ODriveUserData odrvO_user_data.<br>// Called every time a Heartbeat message arrives from the ODrive void<br>onHeartbeat(Heartbeat_msg_t& msg, void* user_data) {<br>ODriveUserData* odrv_user_data = static_cast <odriveuserdata*>(user_data);<br/>odrv_user_data-&gt;last_heartbeat = msg;<br/>odrv_user_data-&gt;received_heartbeat = true;<br/>}</odriveuserdata*> |
| ODriveCAN odrvO(wrap_can_intt(can_intt), ODRVO_NODE_ID); // Standard CAN message ID<br>ODriveCAN* odrives[] = {&odrvO}; // Make sure all ODriveCAN instances are<br>accounted for here<br>struct ODriveUserData<br>{ Heartbeat_msg_t last_heartbeat;<br>bool received_heartbeat = false;<br>Get_Encoder_Estimates_msg_t last_feedback;<br>bool received_feedback = false;<br>};<br>// Keep some application-specific user data for every ODrive.<br>odrvO_user_data; ODriveUserData odrvO_user_data.<br>// Called every time a Heartbeat message arrives from the ODrive void<br>onHeartbeat(Heartbeat_msg_t& msg, void* user_data) {<br>ODriveUserData* odrv_user_data = static_cast <odriveuserdata*>(user_data);<br/>odrv_user_data-&gt;last_heartbeat = msg;<br/>odrv_user_data-&gt;received_heartbeat = true;<br/>}</odriveuserdata*> |

SteadyWin<sup>®</sup> Intelligence Drive the Future

```
_____ rev1.2
```

```
void onFeedback(Get_Encoder_Estimates_msg_t& msg, void* user_data)
 { ODriveUserData* odrv_user_data =
 static_cast<ODriveUserData*&gt ;(user_data); odrv_user_data->last_feedback
 = msg;
 odrv user data->received feedback = true;
}
// Called for every message that arrives on the CAN bus
void onCanMessage(const CanMsg& msg) {
 for (auto odrive: odrives)
   { onReceive(msg, *odrive);
 }
}
void setup()
 { Serial.begin(115200);
 // Wait for up to 3 seconds for the serial port to be opened on the PC side.
 // If no PC connects, continue anyway. for
 (int i = 0; i < 30 && !Serial; ++i) {
   delay(100);
 }
  delay(200);
  Serial.println("Starting ODriveCAN demo");
 // Register callbacks for the heartbeat and encoder feedback messages
  odrv0.onFeedback(onFeedback, &odrv0_user_data);
  odrv0.onStatus( onHeartbeat, &odrv0_user_data); odrv0.onStatus(
 // Configure and initialize the CAN bus interface. This function depends on
 // your hardware and the CAN stack that you're using. if
 (!setupCan()) {
   Serial.println("CAN failed to initialize: reset required");
   while (true); // spin indefinitely
 }
  Serial.println("Waiting for ODrive...");
 while (!odrv0_user_data.received_heartbeat) {
   pumpEvents(can intf);
   delay(100).
 }
  Serial.println("found ODrive");
```

# SteadyWin<sup>®</sup>

```
rev1.2
```

```
// request bus voltage and current (1sec timeout)
 Serial.println("attempting to read bus voltage and current");
  Get_Bus_Voltage_Current_msg_t vbus Get_Bus_Voltage_Current_msg_t
 vbus;
  if (!odrv0.request(vbus, 1))
   { Serial.println("vbus request failed!");
   while (true); // spin indefinitely
 }
  Serial.print("DC voltage [V]: ");
  Serial.println(vbus.Bus Voltage);
  Serial.print("DC current [A]: ");
  Serial.println(vbus.Bus_Current).
  Serial.println("Enabling closed loop control...");
  while (odrv0_user_data.last_heartbeat.Axis_State !
  =Axis_State !
ODriveAxisState::AXIS_STATE_CLOSED_LOOP_CONTROL)
   { odrv0.clearErrors();
   delay(1);
   odrv0.setState(ODriveAxisState::AXIS_STATE_CLOSED_LOOP_CONTROL);
   // Pump events for 150ms. This delay is needed for two reasons.
   // 1. If there is an error condition, such as missing DC power, the ODrive might
          briefly attempt to enter CLOSED LOOP CONTROL state, so we can't rely on
   11
   11
          on the first heartbeat response, so we want to receive at least two
   11
          heartbeats (100ms default interval).
   // 2. If the bus is congested, the setState command won't get through
   // The following is an example of
   how to do this: // Immediately,
   but can be delayed.
                             immediately
   but can be delayed. for (int i = 0; i <
   15; ++i) {
     delay(10);
     pumpEvents(can_intf).
   }
 }
 Serial.println("ODrive running!");
}
void loop() {
  pumpEvents(can_intf); // this is required on some platforms to handle incoming
feedback CAN messages
```

float SINE\_PERIOD = 2.0f; // Period of the position command sine wave in seconds

float t = 0.001 \* millis(); float t = 0.001 \* millis(); float t = 0.002 \*
millis()

#### rev1.2

```
SteadyWin
Intelligence Drive the Future
 float phase = t * (TWO PI / SINE PERIOD); float phase = t * (TWO PI / SINE PERIOD)
 odrv0.setPosition( sin(p
   hase), // position
   cos(phase) * (TWO_PI / SINE_PERIOD) // velocity feedforward (optional)
 );
 // print position and velocity for Serial Plotter if
 (odrv0 user data.received feedback) {
   Get_Encoder_Estimates_msg_t feedback = odrv0_user_data.last_feedback;
   odrv0_user_data.received_feedback = false;
   Serial.print("odrv0-pos:");
   Serial.print(feedback.Pos_Estimate);
   Serial.print(",");
   Serial.print("odrv0-vel:"); Serial.
   Serial.println(feedback.Vel_Estimate);
 }
```

```
}
```

## 4.4 ROS SDK

The following steps have been tested and validated on Ubuntu 23.04 and ROS2 Iron, but are not supported on MAC and Windows platforms and have not been validated on other ROS2 releases, and will need to be corrected before they can be used.

4.4.1 Install the odrive\_can package

- 1. Create a new ROS2 workspace (see https://docs.ros.org/en/iron/index.html)
- 2. Use git clone <u>https://github.com/odriverobotics/odrive\_can</u> to download the code to the src directory in the above workspace directory

colcon build --packages-select odrive\_can

- 3. Go to the root directory of the workspace in terminal and run it:
- 4. Environment preparation before running:
- 5. Run routine node:

source . /install/setup.bash

ros2 launch odrive\_can example\_launch.yaml

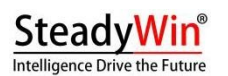

### 4.4.2 Calling services and viewing messages

Assuming that the above odrive\_can\_node node runs in the namespace odrive\_axis0 (which can be

In . /launch/example\_launch.yaml). Once the node in 4.4.1 is up and running, you can view the published topic messages such as:

ros2 topic echo /odrive\_axis0/controller\_status ros2 topic echo /odrive\_axis0/odrive\_status

ros2 service call /odrive\_axis0/request\_axis\_state
/odrive\_can/srv/AxisState "{axis\_requested\_state: 4}"

and call the open service interface, e.g. the following call can start the motor calibration:

## 5 FAQs and exception codes (to be updated)

- 5.1 Frequently Asked Questions (FAQ)
- 5.2 exception code